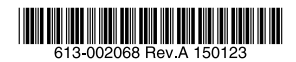

# ギガビット・インテリジェント・スタッカブルスイッチ

# CentreCOM® x510Lシリーズ

# 取扱説明書

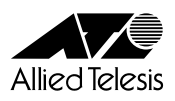

# CentreCOM® **x510L シリーズ**

# 取扱説明書

#### 本製品のご使用にあたって

本製品は、医療・原子力・航空・海運・軍事・宇宙産業など人命に関わる場合や高度 な安全性・信頼性を必要とするシステムや機器としての使用またはこれらに組み込 んでの使用を意図した設計および製造はされておりません。

したがって、これらのシステムや機器としての使用またはこれらに組み込んで本製 品が使用されることによって、お客様もしくは第三者に損害が生じても、かかる損 害が直接的または間接的または付随的なものであるかどうかにかかわりなく、弊社 は一切の責任を負いません。

お客様の責任において、このようなシステムや機器としての使用またはこれらに組 み込んで使用する場合には、使用環境・条件等に充分配慮し、システムの冗長化な どによる故障対策や、誤動作防止対策・火災延焼対策などの安全性・信頼性の向上 対策を施すなど万全を期されるようご注意願います。

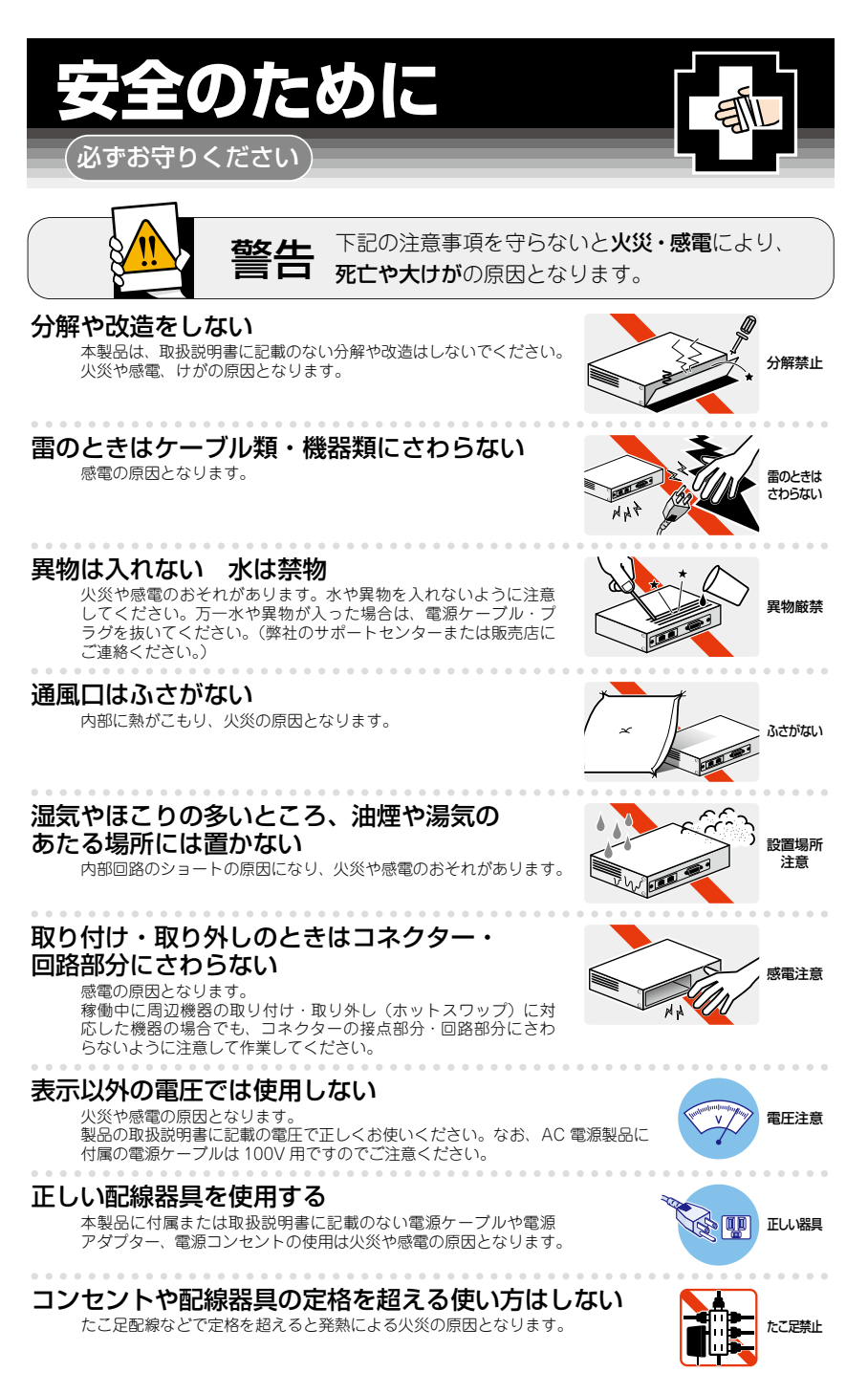

#### 設置・移動のときは電源ケーブル・プラグを抜く

感電の原因となります。

#### ケーブル類を傷つけない

特に電源ケーブルは火災や感電の原因となります。 ケーブル類やプラグの取扱上の注意 ・加工しない、傷つけない。

- ・重いものを載せない。
- ・熱器具に近づけない、加熱しない。
- ・ケーブル類をコンセントなどから抜くときは、必ずプラグを持って抜く。

#### 光源をのぞきこまない

目に傷害を被る場合があります。

光ファイバーインターフェースを持つ製品をお使いの場合は、光ファイバーケー ブルのコネクター、ケーブルの断面、製品本体のコネクターなどをのぞきこま ないでください。

#### 適切な部品で正しく設置する

取扱説明書に従い、適切な設置部品を用いて正しく設置してください。指定以 外の設置部品の使用や不適切な設置は、火災や感電の原因となります。

# ご使用にあたってのお願い

#### 次のような場所での使用や保管はしないでください

- ・直射日光のあたる場所
- ・暖房器具の近くなどの高温になる場所
- ・急激な温度変化のある場所(結露するような場所)
- ・湿気の多い場所や、水などの液体がかかる場所(仕様に定められた環境条件下でご使用ください)
- ・振動の激しい場所
- ・ほこりの多い場所や、ジュータンを敷いた場所(静電気障害の原因になります)
- ・腐食性ガスの発生する場所

#### 静電気注意

本製品は、静電気に敏感な部品を使用しています。部品が静電破壊されるおそれがありますので、 コネクターの接点部分、ポート、部品などに素手で触れないでください。

#### 取り扱いはていねいに

落としたり、ぶつけたり、強いショックを与えたりしないでください。

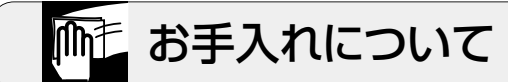

#### 清掃するときは電源を切った状態で

誤動作の原因になります。

#### 機器は、乾いた柔らかい布で拭く

汚れがひどい場合は、柔らかい布に薄めた台所用洗剤(中性)をしみこませ、固く絞ったもので拭き、 乾いた柔らかい布で仕上げてください。

#### お手入れには次のものは使わないでください

石油・シンナー・ペンジン・ワックス・熱湯・粉せっけん・みがき粉 (化学ぞうきんをご使用のときは、その注意書きに従ってください)

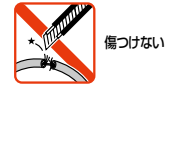

ーブルを

抜く

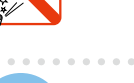

のぞかない

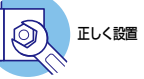

このたびは、CentreCOM x510Lシリーズをお買いあげいただき、誠にありがとうございます。 CentreCOM x510Lシリーズは、10/100/1000BASE-TポートとSFP/SFP+スロット を装備したギガビット・インテリジェント・スタッカブルスイッチです。

AT-x510L-28GT / AT-x510L-28GPは10/100/1000BASE-Tポート を24ポート とSFP/SFP+スロットを4スロット装備、AT-x510L-52GT / AT-x510L-52GPは 10/100/1000BASE-Tポートを48ポートとSFP/SFP+スロットを4スロット装備しています。 このうち、AT-x510L-28GPとAT-x510L-52GPの10/100/1000BASE-Tポートは、 IEEE 802.3at準拠のPoE (Power over Ethernet) 給電機能に対応しています。

SFP/SFP+スロットはオプション(別売)のSFP/SFP+モジュールの追加により、多様 な光ポートの実装が可能です。

SFP+モジュールを使用する際には、必ず オプション(別売)のAT-x510L用10Gライ センス(AT-x510L-FL07)をご購入ください。

また、4個のSFP/SFP+スロットのうち2個は、パーチャルシャーシスタック(VCS)機能によるスタック接続用のポートとして使用することができます。複数のスイッチをオ プション(別売)のスタックモジュール[AT-StackXS/1.0](1m)で接続することにより、 仮想的に1台のスイッチとして動作させることができます。

本製品搭載のファームウェア「AlliedWare Plus(AW+)」は、各機能がモジュールとして 分割されており、単一の障害が与える影響範囲を最小限に抑えることができるシステム になっています。これにより、旧来の方式の製品と比べシステム全体の可用性が格段に 高まります。

また、業界標準のコマンド体系に準拠し、他社製品からの移行においても、エンジニア の教育にかかる時間と経費を大幅に削減することができます。

Telnet、コンソールポートから各機能の設定が可能で、ユーザーインターフェースはコマンドライン形式をサポートしています。また、SNMP機能の装備により、SNMPマネ ージャーから各種情報を監視・設定することができます。

#### 最新のファームウェアについて

弊社は、改良(機能拡張、不具合修正など)のために、予告なく本製品のファームウェア のバージョンアップやパッチレベルアップを行うことがあります。最新のファームウェ アは、弊社ホームページから入手してください。

なお、最新のファームウェアをご利用の際は、必ず弊社ホームページに掲載のリリース ノートの内容をご確認ください。

http://www.allied-telesis.co.jp/

#### マニュアルの構成

本製品のマニュアルは、次の3部で構成されています。 各マニュアルをよくお読みのうえ、本製品を正しくご使用ください。

○ 取扱説明書(本書、弊社ホームページに掲載)

本製品のご使用にあたり、最初に必要な準備や設置のしかたについて説明していま す。設置や接続を行う際の注意事項も記載されていますので、ご使用前に必ずお読 みください。取扱説明書は本製品には同梱されていません。弊社ホームページに掲 載されています。

http://www.allied-telesis.co.jp/

#### ○ コマンドリファレンス(弊社ホームページに掲載)

本製品で使用できるすべての機能とコマンドについて詳しく説明しています。各機 能の使用方法やコマンドの解説に加え、具体的な設定例も数多く掲載しています。 コマンドリファレンスは本製品には同梱されていません。弊社ホームページに掲載 されています。

http://www.allied-telesis.co.jp/

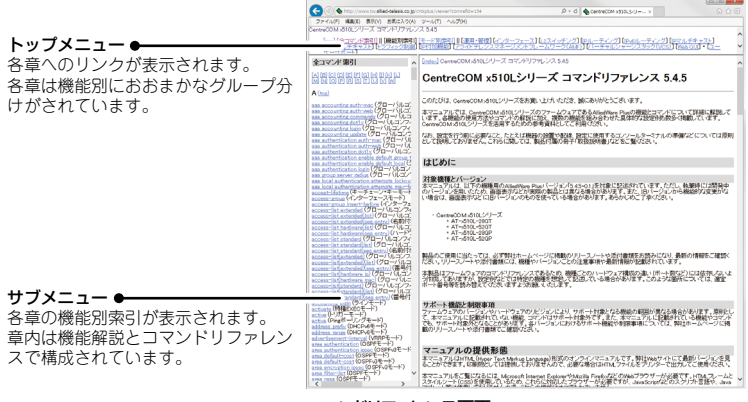

コマンドリファレンス画面

○ リリースノート(弊社ホームページに掲載)

ファームウェアリリースで追加された機能、変更点、注意点や、取扱説明書とコマンドリファレンスの内容を補足する最新の情報が記載されています。リリースノートは本製品には同梱されていません。弊社ホームページに掲載されています。 http://www.allied-telesis.co.jp/

## 表記について

#### アイコン

このマニュアルで使用しているアイコンには、次のような意味があります。

| アイコン           | 意味  | 説 明                              |
|----------------|-----|----------------------------------|
| E Vr           | ヒント | 知っていると便利な情報、操作の手助けになる情報を示しています。  |
| <b>!</b><br>注意 | 注意  | 物的損害や使用者が傷害を負うことが想定される内容を示しています。 |
| 警告             | 警告  | 使用者が死亡または重傷を負うことが想定される内容を示しています。 |
| 参照             | 参照  | 関連する情報が書かれているところを示しています。         |

書体

| 書体              | 意味                            |
|-----------------|-------------------------------|
| Screen displays | 画面に表示される文字は、タイプライター体で表します。    |
| User Entry      | ユーザーが入力する文字は、太字タイプライター体で表します。 |
| Esc             | 四角枠で囲まれた文字はキーを表します。           |

#### 製品名の表記

本書は、以下の製品を対象に記述されています。

- O AT-x510L-28GT
- O AT-x510L-52GT
- O AT-x510L-28GP
- O AT-x510L-52GP

「本製品」と表記している場合は、特に記載がないかぎり、AT-x510L-28GTと AT-x510L-52GT、AT-x510L-28GP、AT-x510L-52GPの4製品を意味します。 製品の図や画面表示例は、特に記載がないかぎり、AT-x510L-28GTを使用しています。

#### 画面表示

本書で使用されている画面表示例は、開発中のパージョンを用いているため、実際の製 品とは異なる場合があります。また、旧パージョンから機能的な変更がない場合は、画 面表示などに旧パージョンのものを使用する場合があります。あらかじめご了承くださ い。

|   | 安全( | りために                      |
|---|-----|---------------------------|
|   | はじと | blこ                       |
|   |     | 最新のファームウェアについて6           |
|   |     | マニュアルの構成7                 |
|   |     | 表記について8                   |
|   | 目之  | 欠9                        |
| 1 | お使い | いになる前に 11                 |
|   | 1.1 | 梱包内容12                    |
|   | 1.2 | 概 要13                     |
|   |     | 特長13                      |
|   |     | オプション (別売)13              |
|   | 1.3 | 各部の名称と働き15                |
|   |     | 前面                        |
|   |     | 育団21<br>側面 23             |
|   | 14  | FD表示 25                   |
|   |     | ポートI FD 25                |
|   |     | SFP/SFP+スロットLED           |
|   |     | ステータスLED27                |
| 2 | 設置。 | と接続 29                    |
|   | 2.1 | 設置方法を確認する                 |
|   |     | 設置するときの注意                 |
|   | 2.2 | 19インチラックに取り付ける32          |
|   | 2.3 | オプションを利用して設置する34          |
|   | 2.4 | SFP/SFP+/スタックモジュールを取り付ける  |
|   |     | SFP/SFP+/スタックモジュールの取り付けかた |
|   | 2.5 | ネットワーク機器を接続する             |
|   |     | ケーブル                      |
|   |     | 接続のしかた                    |
|   | 2.6 | PoE対応の受電機器を接続する           |
|   |     | 本製品のPoE給電仕様43             |

目 次

|            | ケーブル            | 45 |  |  |
|------------|-----------------|----|--|--|
|            | 接続のしかた          | 45 |  |  |
|            | 2.7 スタック接続をする   | 46 |  |  |
|            | 接続のしかた          | 46 |  |  |
|            | 2.8 コンソールを接続する  | 49 |  |  |
|            | コンソール           | 49 |  |  |
|            | ケーブル            | 49 |  |  |
|            | 接続のしかた          | 50 |  |  |
|            | 2.9 電源ケーブルを接続する | 51 |  |  |
|            | ケーブル            | 51 |  |  |
|            | 接続のしかた          | 51 |  |  |
| 2.10 設定の準備 |                 |    |  |  |
|            | コンソールターミナルを設定する | 53 |  |  |
|            | 本製品を起動する        | 54 |  |  |
|            | 2.11 操作の流れ      | 55 |  |  |
|            |                 |    |  |  |

#### 3 付録

| 3.1 | 困ったときに          |    |
|-----|-----------------|----|
|     | 自己診断テストの結果を確認する | 60 |
|     | LED表示を確認する      | 61 |
|     | ログを確認する         | 61 |
|     | トラブル例           | 63 |
| 3.2 | 仕 様             | 67 |
|     | コネクター・ケーブル仕様    |    |
|     | 本製品の仕様          |    |
| 3.3 | 保証とユーザーサポート     |    |
|     | 保証、修理について       |    |
|     | ユーザーサポート        |    |
|     | サポートに必要な情報      |    |
|     |                 |    |

# 1

# お使いになる前に

この章では、本製品の梱包内容、特長、各部の名称と働きについて説明します。

# 1.1 梱包内容

最初に梱包箱の中身を確認してください。

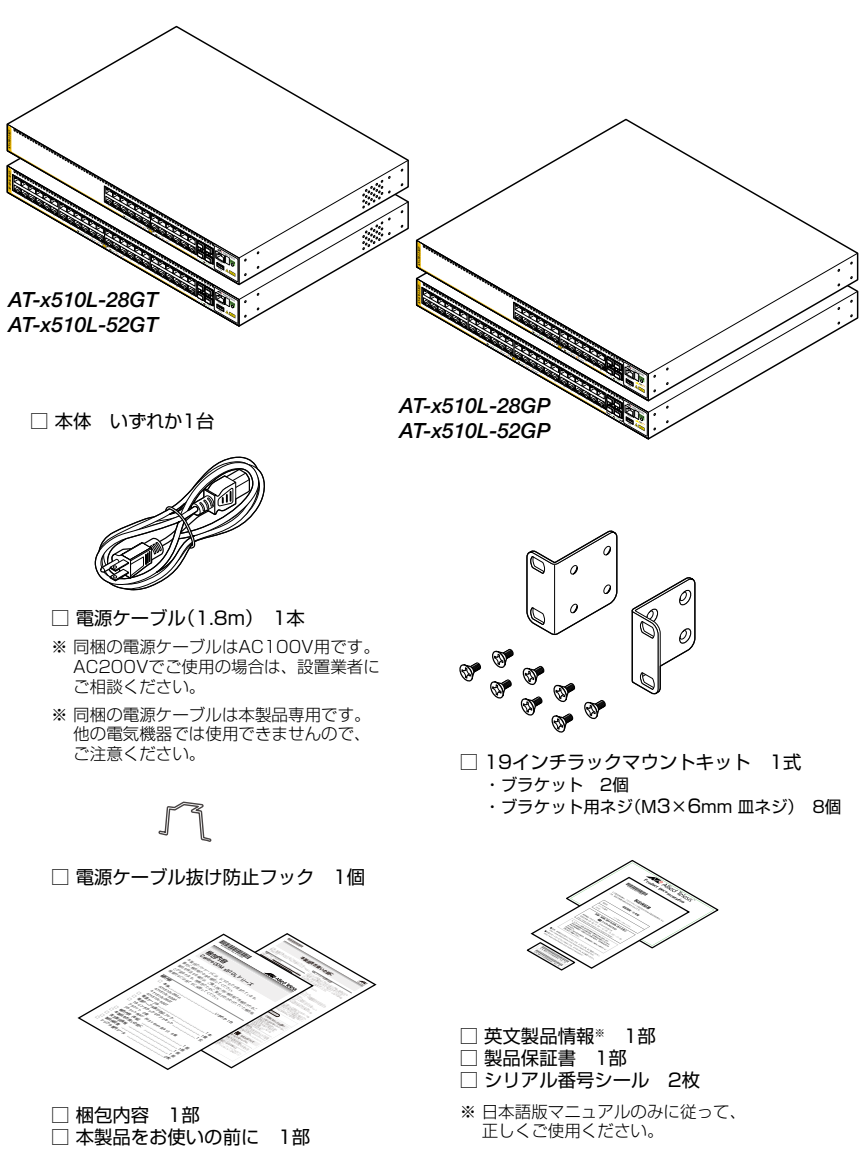

本製品を移送する場合は、ご購入時と同じ梱包箱で再梱包されることが望まれます。再 梱包のために、本製品がおさめられていた梱包箱、緩衝材などは捨てずに保管してくだ さい。

# 1.2 概 要

本製品のハードウェア的な特長とオプション (別売) 製品を紹介します。オプション製品 のリリース時期については最新のリリースノートやデータシートをご覧ください。

## 特長

- (AT-x510L-28GT / AT-x510L-52GT) 10/100/1000BASE-Tポートを24/48ポート、SFP/ SFP+スロットを4スロット装備
- (AT-x510L-28GP / AT-x510L-52GP) 10/100/1000BASE-T PoEポートを24/48ポート、 SFP/SFP+スロットを4スロット装備
- 2個のSFP/SFP+スロットを使用して、バーチャルシャーシスタック (VCS) 機能によるスタック接続が可能
- USB ポート経由でファームウェアや設定ファイルの持ち運び、バックアップ、インストールが 可能
- 本体前面の切替スイッチで、ポートのLEDを消灯させる設定が可能(エコLED機能)
- 同梱のフックで電源ケーブルの抜けを防止
- 同梱の19インチラックマウントキットでEIA標準の19インチラックに取り付け可能

## オプション(別売)

| 0 | SFPモジュールに      | よりポートの拡張が可能        | (SFP/SFP+スロット)         |
|---|----------------|--------------------|------------------------|
|   | AT-SPTXa       | 1000BASE-T (RJ-45) | ) *                    |
|   | AT-SPSX        | 1000BASE-SX(2連L    | .C)                    |
|   | AT-SPSX2       | 1000M MMF(2km) (   | (2連LC)                 |
|   | AT-SPLX10      | 1000BASE-LX(2連L    | C)                     |
|   | AT-SPLX40      | 1000M SMF (40km)   | (2連LC)                 |
|   | AT-SPZX80      | 1000M SMF (80km)   | (2連LC)                 |
|   | AT-SPBDM-A · A | T-SPBDM-B          | 1000M MMF (550m) (LC)  |
|   | AT-SPBD10-13   | ·AT-SPBD10-14      | 1000BASE-BX10(LC)      |
|   | AT-SPBD40-13   | /I·AT-SPBD40-14/I  | 1000M SMF(40km) (LC)   |
|   | AT-SPBD80-A ·  | AT-SPBD80-B        | 1000M SMF(80km) (LC)   |
| • | SFP/SFP+ZD     | ットでは、AT-SPTXaによ    | る10/100Mbps通信は未サポートです。 |

※ SFP/SFP+スロットでは、AT-SPTXaによる10/100Mbps通信は未サポートです。サポートされた場合は、リリースノートやデータシートでお知らせすることがあります。詳細については最新のリリースノートやデータシートでご確認ください。

## 1.2 概 要

○ SFP+モジュールによりポートの拡張が可能 (SFP/SFP+スロット)<sup>\*</sup>

 AT-SP10SR
 10GBASE-SR

 AT-SP10LR
 10GBASE-LR

 AT-SP10ER40/I
 10GBASE-ER

 AT-SP10TW1
 SFP+ダイレクトアタッチケーブル(1m)

 AT-SP10TW3
 SFP+ダイレクトアタッチケーブル(3m)

 AT-SP10TW7
 SFP+ダイレクトアタッチケーブル(7m)

※ CentreCOM x510Lシリーズ用10Gライセンス「AT-x510L-FL07」が必要

- 専用のスタックモジュールによりスタック接続が可能 AT-StackXS/1.0 カッパースタックモジュール(1m)
- 登設置ブラケットで壁面への取り付けが可能
   AT-BRKT-J22
- 専用のコンソールケーブルキットでコンソールのシリアルポート、USBポートと接続 CentreCOM VT-Kit2 plus
- 専用のRJ-45/D-Sub 9ピン(メス)変換RS-232ケーブルでコンソールと接続 CentreCOM VT-Kit2
   ※ コンソール接続には「CentreCOM VT-Kit2 plus」または「CentreCOM VT-Kit2」が必要です。
- L字型コネクター電源ケーブルにより、奥行きを取らずに設置可能 AT-PWRCBL-JO1L
   AT-PWRCBL-JO1R
- フィーチャーライセンスによりさらに高度な機能の追加が可能
   AT-x510L-FL03
   AT-x510L-FL07
   CentreCOM x510Lシリーズ用10Gライセンス\*
  - ※ SFP+モジュールを使用する際には、必ずオプション(別売)のAT-x510L用10Gライセンス(ATx510L-FL07)をご購入ください。

# 1.3 各部の名称と働き

前面

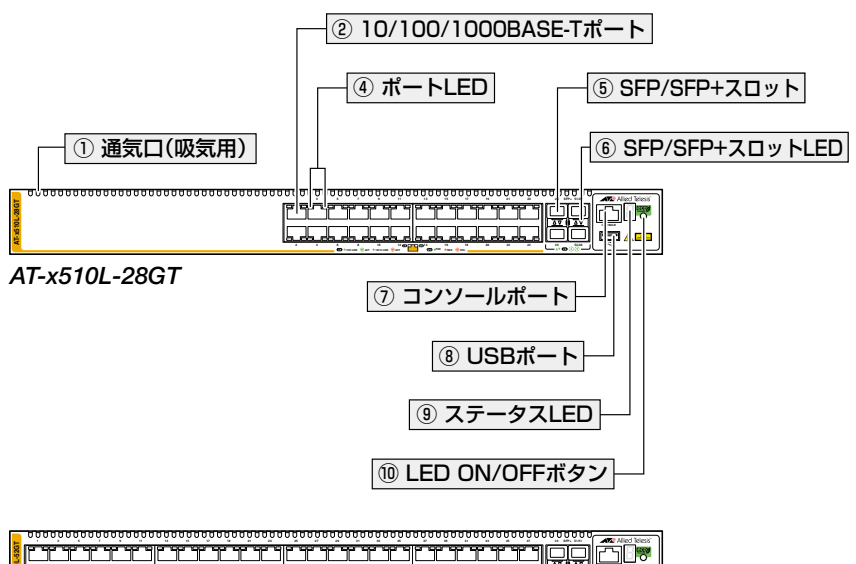

|--|--|

AT-x510L-52GT

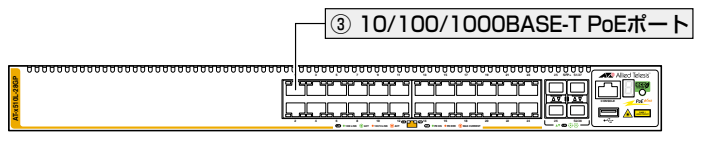

AT-x510L-28GP

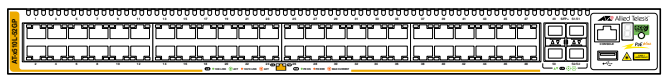

AT-x510L-52GP

## 1.3 各部の名称と働き

#### ① 通気口(吸気用)

本製品内部に空気を取り入れるための穴です。

本製品は前面/側面から空気を取り入れ、背面から排出します。背面側に搭載されたファンによって、本製品内部を冷却します。

通気口をふさいだり、周囲に物を置いたりしないでください。 <sup>注意</sup>

#### ② 10/100/1000BASE-Tポート

UTPケーブルを接続するコネクター(RJ-45)です。

ケーブルは10BASE-Tの場合はカテゴリー3以上、100BASE-TXの場合はカテゴリー 5以上、1000BASE-Tの場合はエンハンスド・カテゴリー5以上のUTPケーブルを使用 します。

接続先のポートの種類 (MDI/MDI-X) にかかわらず、ストレート / クロスのどちらのケー ブルタイプでも使用することができます。

④照 40ページ「ネットワーク機器を接続する」

#### ③ 10/100/1000BASE-T PoEポート(*AT-x510L-28GP*/*AT-x510L-52GP*)

UTPケーブルを接続するコネクター (RJ-45)です。 接続先機器によって、使用可能なUTPケーブルのカテゴリーが異なります。下表を参照 してください。

|            |            | PoE受電機器         |                 |  |
|------------|------------|-----------------|-----------------|--|
| _          | POEチド外心の依茲 | IEEE 802.3af 対応 | IEEE 802.3at対応  |  |
| 10BASE-T   | カテゴリー 3 以上 | カテゴリー 5以上       | エンハンスド・カテゴリー5以上 |  |
| 100BASE-TX | カテゴリー 5以上  | カテゴリー 5以上       | エンハンスド・カテゴリー5以上 |  |
| 1000BASE-T |            | エンハンスド・カテゴリー    | - 5以上           |  |

接続先のポートの種類 (MDI/MDI-X) にかかわらず、ストレート / クロスのどちらのケー ブルタイプでも使用することができます。

♥oE受電機器の接続には、8線結線のストレートタイプのUTPケーブルをおすすめします。 ≤ント

▶ 43ページ「PoE対応の受電機器を接続する」

④ ポートLED

10/100/1000BASE-Tポートと接続先の機器の通信状況を表示するLEDランプです。

#### AT-x510L-28GT / AT-x510L-52GT

○ L/A (左側)

通信速度(10・100/1000Mbps)、接続先の機器とのリンク、パケットの送受信を 表します。

○ D/C (右側)

デュプレックス(Half/Full Duplex)、コリジョンの発生を表します。

#### AT-x510L-28GP / AT-x510L-52GP

○ L/A (左側)

通信速度(10・100/1000Mbps)、接続先の機器とのリンク、パケットの送受信を 表します。

#### ○ POE(右側)

PoE電源の供給状態を表示します。

ポートLEDは、LED ON/OFFボタンによって点灯させないように設定することもできます(エコLED機能)。

<u>
 参照</u> 25ページ「LED表示」

## 1.3 各部の名称と働き

#### ⑤ SFP/SFP+スロット

オプション(別売)のSFP/SFP+モジュール(以下、SFP/SFP+と省略します)を装着す るスロットです。ご購入時には、ダストカバーが取り付けられています。

! ダストカバーは、SFP/SFP+を装着するとき以外、はずさないようにしてください。 <sup>注意</sup>

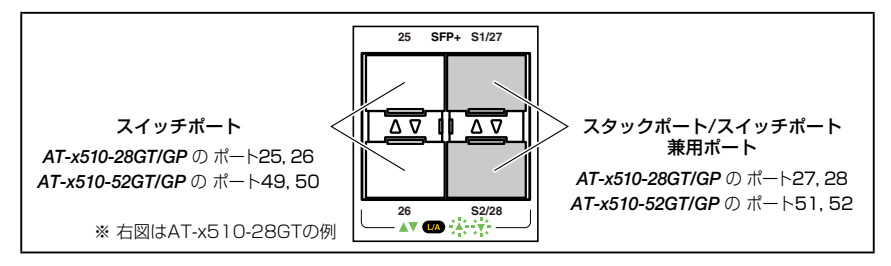

AT-x510L-28GT/GPのポート27,28、AT-x510L-52GT/GPのポート51,52は、スタックポートとして使うか、拡張用のスイッチポートとして使うかを選ぶことができます。

CLI上で、VCS機能を有効に設定するとスタックポートに、無効に設定するとスイッチ ポートになります。VCS機能は初期設定で有効化されています。

なお、VCS機能の有効・無効を設定変更するには、システムの再起動が必要になります。 VCS機能有効時、未尾の2ポートはスタックポート1(S1),2(S2)となり、複数のスイ ッチをリング上に接続するためのポートとして動作します。

スタックポートとして使用する場合は、オプション(別売)の専用スタックモジュール 「AT-StackXS/1.0」(1m)を装着してください。専用スタックモジュール以外ではスタ ックポートとして動作しません。

スタックポートの帯域は双方向20Gbpsです。

また、1つのVCSグループ内で、CentreCOM x510Lシリーズの各機種を混在させることもできます。以下の機種を自由に組み合わせてVCSグループを構築できます。

- AT-x510L-28GT
- AT-x510L-52GT
- O AT-x510L-28GP
- O AT-x510L-52GP

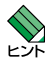

SFP+モジュールを使用する際には、必ず オプション(別売)のAT-x510L用10Gライセンス(AT-x510L-FL07)をご購入ください。

 VCSに関する詳細な情報は、弊社ホームページに掲載の「コマンドリファレンス」に記載されています。ご使用の際は、必ず「コマンドリファレンス」の「バーチャルシャーシスタック (VCS)」をお読みになり内容をご確認ください。
 また、ファームウェアのバージョンにより、サポート対象となる機能の範囲が異なる場合がありますので、詳細は「コマンドリファレンス」でご確認ください。

⑧国 35ページ「SFP/SFP+/スタックモジュールを取り付ける」

- を照 40ページ「ネットワーク機器を接続する」
- 46ページ「スタック接続をする」

#### ⑥ SFP/SFP+スロットLED

SFP/SFP+ポートと接続先の機器の通信状況を表示するLEDランプです。 AT-x510L-28GT/GPのポート27,28、AT-x510L-52GT/GPのポート51,52をスタッ クポートとして使用している場合は、スタックポートの接続状況を表示します。

○ L/A (Link/Activity)

接続先の機器とのリンク(1000M/10Gbps)、パケットの送受信(10Gbpsのみ)を 表します。

SFP/SFP+スロットLEDは、LED ON/OFFボタンによって点灯させないように設定す ることもできます(エコLED 機能)。

#### ⑦ コンソールポート

コンソールを接続するコネクター (RJ-45)です。 ケーブルはオプション (別売)のコンソールケーブル [CentreCOM VT-Kit2 plus]または [CentreCOM VT-Kit2]を使用してください。

2 49ページ「コンソールを接続する」

#### ⑧ USBポート

USBメモリーを接続するためのUSB 2.0のポートです。 ファームウェアファイルや設定ファイルの持ち運び、バックアップ、インストールに使います。

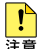

・ ご使用の際には、お客様の使用環境で事前に検証を行ったうえで導入してください。

注意 · USBメモリー以外のものを接続しないでください。USB延長ケーブルやUSBハブを介した 接続は動作保証をいたしませんのでご注意ください。

## 1.3 各部の名称と働き

#### ⑨ ステータスLED

本製品全体の状態を表示する7セグメントとドットのLEDランプです。7セグメント LEDの点灯で、下記に示す内容のほか、本製品への電源供給状態が確認できます。

○ 8.(7セグメントとドットの全点灯) 本製品の記動を表します。

 $\bigcirc \mathsf{F}$ 

本製品の異常を表します。

○0~8\*

VCSのスタックメンバー IDを表します。0(ゼロ)はVCS機能が無効であることを 意味します。

※ ファームウェアのバージョンにより、スタック可能な最大台数など、サポート対象となる機能の範囲が 異なる場合がありますので、詳細は「コマンドリファレンス」でご確認ください。

○.(ドットの点灯と点滅)

USBメモリーの使用状況を表します。

○ -(横3セグメントのいずれかの点灯)
 LED ON/OFFボタンによってLED OFFに設定されているとき、スタックメンバーの役割(マスターかスレーブ)、またはVCS機能の無効状態を表します。
 また、横3セグメントのいずれかの点灯によって、LED OFF設定時でも本製品への電源供給を確認できます。

・ VCSに関する詳細な情報は、弊社ホームページに掲載の「コマンドリファレンス」に記載されています。ご使用の際は、必ず「コマンドリファレンス」の「バーチャルシャーシスタック(VCS)」をお読みになり内容をご確認ください。
 また、ファームウェアのバージョンにより、サポート対象となる機能の範囲が異なる場合がありますので、詳細は「コマンドリファレンス」でご確認ください。

#### 10 LED ON/OFFボタン

LEDの点灯・消灯を切り替えるボタンです。

LEDによる機器監視が不要なときに、LEDを消灯させることで、電力消費を抑えて省エネの効果を得ることができます(エコLED)。

ボタンを押すと、ステータスLED(7セグメントLEDの横セグメント)を除くすべての LEDが消灯します。

VCSによるスタック構成時には、1台のスイッチによるボタンの操作で、VCSグループの全メンバーのLED ON/OFFを制御できます。

なお、本ボタンによる点灯・消灯の切り替えは、設定ファイルには反映されません。

#### <u> を照</u> 25ページ「LED表示」

## 背面

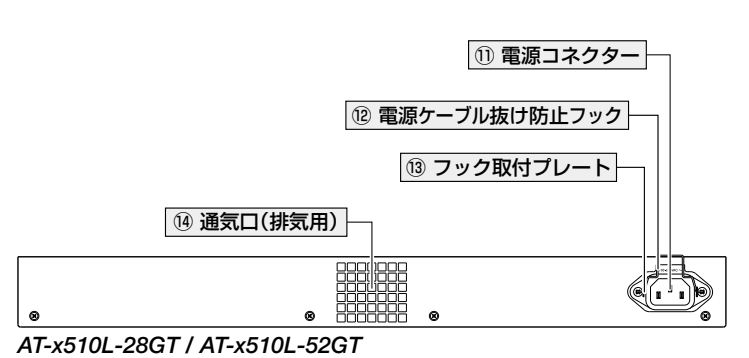

#### ① 電源コネクター

AC電源ケーブルを接続するコネクターです。

同梱の電源ケーブルはAC100V用です。AC200Vでご使用の場合は、設置業者にご相談 ください。

[登照] 51ページ「電源ケーブルを接続する」

AT-x510L-28GP / AT-x510L-52GP

## 1.3 各部の名称と働き

#### 12 電源ケーブル抜け防止フック

#### 13 フック取付プレート

#### ⑭ 通気口(排気用)

本製品内部の空気を排出するための穴です。 本製品は前面/側面から空気を取り入れ、背面から排出します。背面側に搭載されたファ ンによって、本製品内部を冷却します。

**!**] 通気口をふさいだり、周囲に物を置いたりしないでください。 <sup>注意</sup> 側面

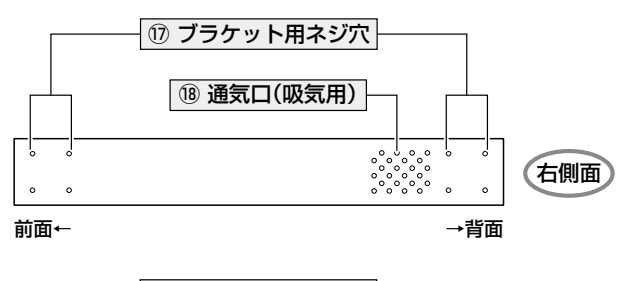

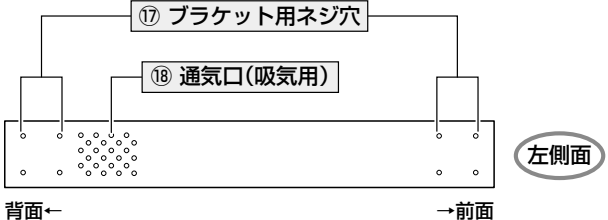

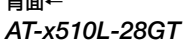

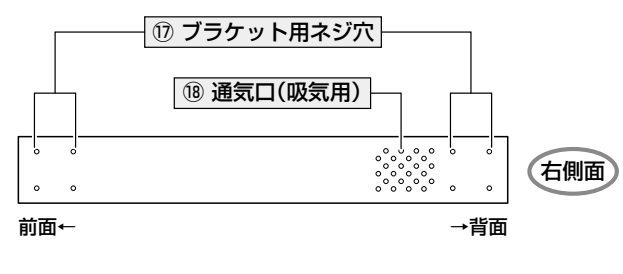

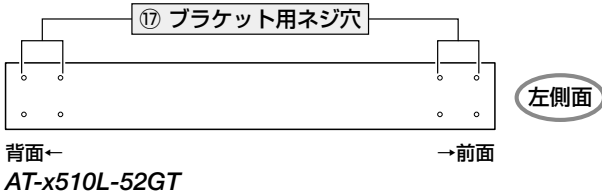

## 1.3 各部の名称と働き

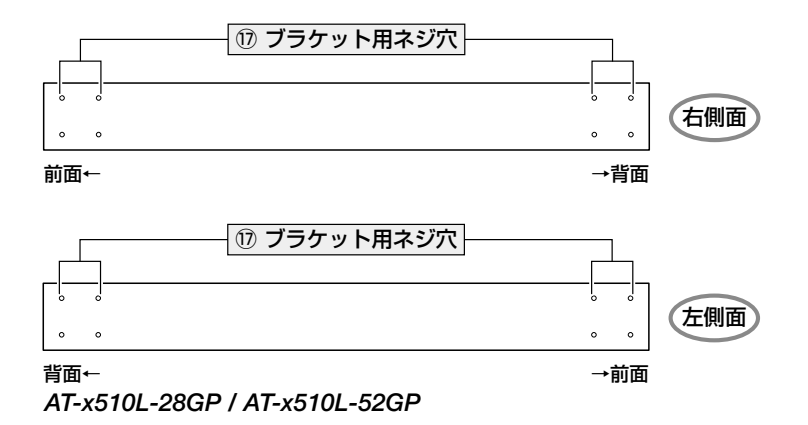

#### 17 ブラケット用ネジ穴

#### 18 通気口(吸気用)

本製品内部に空気を取り入れるための穴です。

本製品は前面/側面から空気を取り入れ、背面から排出します。背面側に搭載されたファンによって、本製品内部を冷却します。

**!**] 通気口をふさいだり、周囲に物を置いたりしないでください。 <sup>注意</sup>

# 1.4 LED 表示

本体前面には、本製品全体や各ポートの状態を示すLEDが付いています(下図は AT-x510L-28GT)。

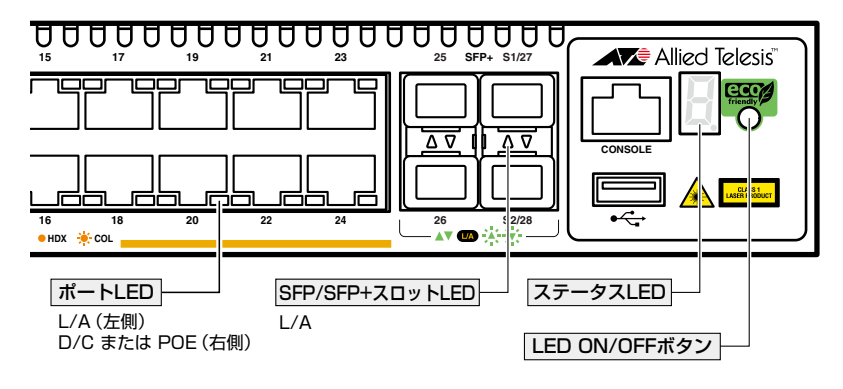

## ポート LED

#### AT-x510L-28GT / AT-x510L-52GT

10/100/1000BASE-Tポートの状態を表します。

| LED  | 色   | 状態   | 表示内容                               |
|------|-----|------|------------------------------------|
|      | 緑   | 点灯   | 1000Mbpsでリンクが確立しています。              |
|      |     | 点滅   | 1000Mbpsでパケットを送受信しています。            |
| L/A  | 124 | 点灯   | 10/100Mbpsでリンクが確立しています。            |
| (左側) | 位   | 点滅   | 10/100Mbpsでパケットを送受信しています。          |
|      |     | — 消灯 | リンクが確立していません。                      |
|      | _   |      | LED ON/OFFボタンによってLED OFFに設定されています。 |
|      | 緑   | 点灯   | Full Duplex でリンクが確立しています。          |
| D/0  | 123 | 点灯   | Half Duplex でリンクが確立しています。          |
| (右側) | 1묘  | 点滅   | コリジョンが発生しています。                     |
|      | _   | 治石   | リンクが確立していません。                      |
|      |     |      | LED ON/OFFボタンによってLED OFFに設定されています。 |

#### AT-x510L-28GP / AT-x510L-52GP

10/100/1000BASE-T PoEポートの状態を表します。

| LED  | 色   | 状態   | 表示内容                                            |
|------|-----|------|-------------------------------------------------|
|      | 緑   | 点灯   | 1000Mbpsでリンクが確立しています。                           |
|      |     | 点滅   | 1000Mbpsでパケットを送受信しています。                         |
| L/A  | +53 | 点灯   | 10/100Mbpsでリンクが確立しています。                         |
| (左側) | 1묘  | 点滅   | 10/100Mbpsでパケットを送受信しています。                       |
|      |     | 消灯   | リンクが確立していません。                                   |
|      |     |      | LED ON/OFFボタンによってLED OFFに設定されています。              |
|      | 緑   | 点灯   | 受電機器にPoE電源を供給しています。                             |
|      |     | 点灯   | 受電機器 (または受電機器との間) に異常があります。                     |
| DOF  | 橙   |      | ポートの出力電力が上限値を上回ったため、本ポートへの給電が<br>停止しています。       |
| (右側) |     | 点滅   | PoE電源の電力使用量が最大供給電力を上回ったため、本ポート<br>への給電が停止しています。 |
|      |     | — 消灯 | 受電機器にPoE電源が供給されていません。                           |
|      | —   |      | PoE非対応の機器が接続されています。                             |
|      |     |      | LED ON/OFFボタンによってLED OFFに設定されています。              |

## SFP/SFP+ スロット LED

SFP/SFP+ポート、またはスタックポートの状態を表します。

| LED | 色     | 状態 | 表示内容                                                                                |
|-----|-------|----|-------------------------------------------------------------------------------------|
|     | 禄<br> | 点灯 | SFP/SFP+/スタックモジュールを介して、1000M/10Gbps<br>でリンクが確立しています。                                |
| L/A |       | 点滅 | SFP/SFP+/スタックモジュールを介して、10Gbpsでパケット<br>を送受信しています。<br>1000Mbpsでのパケット送受信時は本LEDは点滅しません。 |
|     |       | 消灯 | リンクが確立していません。                                                                       |
|     |       |    | LED ON/OFFボタンによってLED OFFに設定されています。                                                  |

## ステータス LED

7セグメントとドットのLEDで本製品全体の状態を表します。

| LED                                  | 色    | 状態               | 表示内容                                                                                                    |  |  |
|--------------------------------------|------|------------------|----------------------------------------------------------------------------------------------------|--|--|
| 7セグメントを使用した表示(本製品への電源供給と以下の内容を表します。) |      |                  |                                                                                                    |  |  |
|                                      | 緑    | 点灯               | VCS機能が無効で、単体で動作しています。                                                                                                    |  |  |
|                                      |      | 点灯               | VCS 機能が有効で、スタックメンバーとして動作しています。<br>数字はスタックメンバー ID を表します。*1                                                                                                    |  |  |
| F                                    | 緑    | 点灯 <sup>*2</sup> | ファンまたは内部温度に異常があります。                                                                                                    |  |  |
| 888                                  | 緑    | 点灯               | LED ON/OFFボタンによってLED OFFに設定されています(LED<br>OFF設定時でも、電源供給確認のため本LEDだけは点灯します)。<br>横3セグメントで、以下の状態を表します。<br>上:スタックメンバーのマスターとして動作しています。<br>中:VCS機能が無効で、単体で動作しています。<br>下:スタックメンバーのスレーブとして動作しています。 |  |  |
| ドットを使用した                             | 表示   | 1                |                                                                                                    |  |  |
|                                      |      | 点滅               | USBメモリー接続時、USBメモリーに対してファイルの書き込み<br>/読み出しが行われています。                                                                                                    |  |  |
|                                      | 緑    | 点灯               | USBメモリーが接続されています。                                                                                                    |  |  |
| •                                    | 1055 | NV.ICT           | LED ON/OFFボタンによって LED OFF に設定されています。                                                                                                    |  |  |
|                                      |      | 消灯               | USBメモリーが接続されていません。                                                                                                    |  |  |
| フセグメントとドットを使用した表示                    |      |                  |                                                                                                    |  |  |
| B                                    | 緑    | 点灯               | 本製品が起動しています。                                                                                                    |  |  |
| E.                                   | _    | 消灯               | 本製品に電源が供給されていません。                                                                                                    |  |  |

※1 ファームウェアのバージョンにより、スタック可能な最大台数など、サポート対象となる機能の範囲が異なる場合がありますので、詳細は「コマンドリファレンス」でご確認ください。

※2 [F]の点灯は、VCS機能の無効を示す「O」、スタックメンバーIDを示す「1~8」のいずれかと、約 1秒間ずつ交互に表示されます。

## 1.4 LED 表示

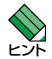

 VCSに関する詳細な情報は、弊社ホームページに掲載の「コマンドリファレンス」に記載されています。ご使用の際は、必ず「コマンドリファレンス」の「パーチャルシャーシスタック (VCS)」をお読みになり内容をご確認ください。

また、ファームウェアのバージョンにより、サポート対象となる機能の範囲が異なる場合が ありますので、詳細は「コマンドリファレンス」でご確認ください。

# 2

# 設置と接続

この章では、本製品の設置方法と機器の接続について説明しています。

#### 設置方法を確認する 2.1

本製品は次の方法による設置ができます。

- ゴム足による水平方向の設置  $\bigcirc$ 本製品を卓上や棚などの水平な場所に設置する場合は、底面のゴム足を使用して設 置してください。ゴム足は、本製品への衝撃を吸収したり、本製品の滑りや設置面 の傷付きを防止したりします。
- $\bigcirc$ ラックマウントキットによる19インチラックへの設置
- 壁設置ブラケットによる壁面への設置

▶ 弊社指定品以外の設置金具を使用した設置を行わないでください。また、本書に記載されてい  $\sim$ ない方法による設置を行わないでください。不適切な方法による設置は、火災や故障の原因と なります。

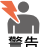

▶● 水平方向以外に設置した場合、「取り付け可能な方向」 であっても、水平方向に設置した場合に 比べほこりがたまりやすくなる可能性があります。定期的に製品の状態を確認し、異常がある 場合にはただちに使用をやめ、弊社サポートセンターにご連絡ください。

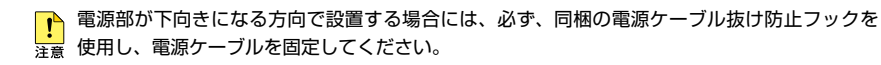

▶ 製品に関する最新情報は弊社ホームページにて公開しておりますので、設置の際は、付属のマ □ ニュアルとあわせてご確認のうえ、適切に設置を行ってください。

## 設置するときの注意

本製品の設置や保守をはじめる前に、必ず4ページ「安全のために」をよくお読みください。

設置については、次の点にご注意ください。

- 電源ケーブルや各メディアのケーブルに無理な力が加わるような設置は避けてください。
- テレビ、ラジオ、無線機などのそばに設置しないでください。
- 充分な換気ができるように、本製品の通気口をふさがないように設置してください。
- 傾いた場所や不安定な場所に設置しないでください。
- 底面を上にして設置しないでください。
- 本製品の上に物を置かないでください。
- 直射日光の当たる場所、多湿な場所、ほこりの多い場所に設置しないでください。
- 本製品は屋外ではご使用になれません。
- コネクターの端子にさわらないでください。静電気を帯びた手(体)でコネクターの端子に触れると静電気の放電により故障の原因になります。

# 2.2 19 インチラックに取り付ける

本製品は同梱の19インチラックマウントキットを使用して、EIA 規格の19インチラック に取り付けることができます。

ブラケットは本体前面側または背面側のどちらにでも取り付けられます。

必ず下図の○の方向に設置してください。

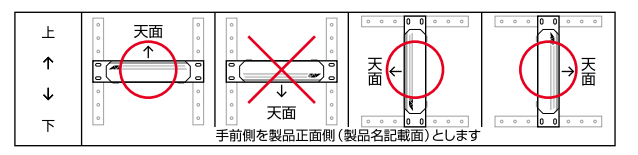

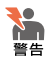

▶ ・ 必ず○の方向に設置してください。それ以外の方向に設置すると、正常な放熱ができなくな り、火災や故障の原因となります。

- ・ ブラケットおよびブラケット用ネジは必ず同梱のものを使用してください。同梱以外のネジ などを使用した場合、火災や感電、故障の原因となることがあります。
- 本製品を19インチラックへ取り付ける際は適切なネジで確実に固定してください。固定が 不充分な場合、落下などにより重大な事故が発生する恐れがあります。
- ・ 本製品を接地された19インチラックに搭載するときは、電源のアースは19インチラックと 同電位の場所から取るようにしてください。
- 7 電源ケーブルや各メディアのケーブルをはずします。
- 2 本体底面の四隅にリベットで止められているゴム足をはずします。 リベットの頭とゴム足の隙間に小型のマイナスドライバーを差し込み、リベットの 頭をこじって頭を1~2mm抜いてください。固定が解除され、ゴム足がはずれます。

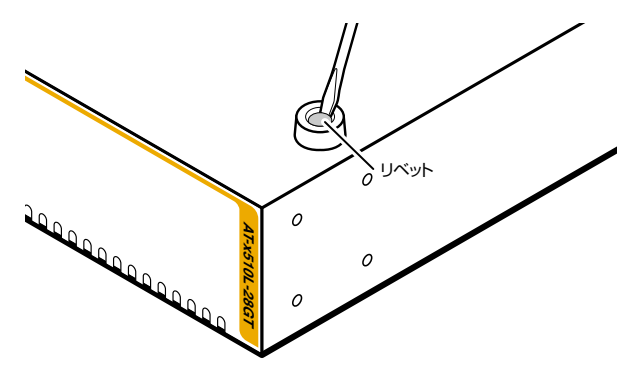

**3** 同梱のブラケット用ネジを使用して、本体両側面にブラケットを取り付けます。

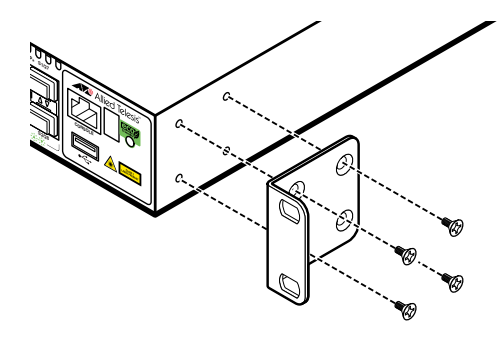

4 ラックに付属のネジを使用して、19インチラックに本製品を取り付けます。

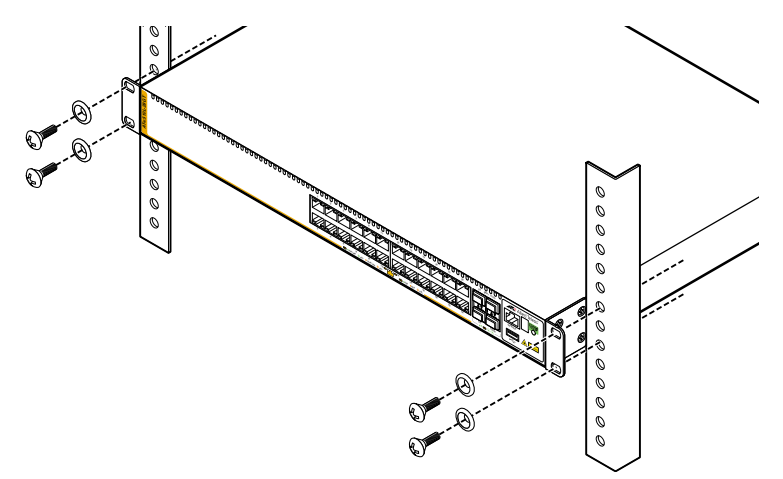

#### ゴム足の取り付け

1 本体底面の四隅のゴム足用穴に、ゴム足のピンを挿入します。

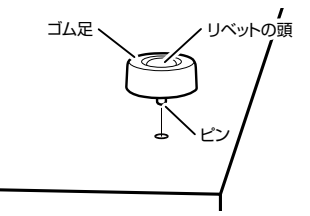

2 指でリベットの頭を押し込みます。リベットの先端が広がり、穴から抜けなくなります。

# 2.3 オプションを利用して設置する

本製品は以下のオプション(別売)の壁設置ブラケット「AT-BRKT-J22」を使用して壁面 に取り付けることができます。

取り付け方法については、「AT-BRKT-J22」に付属の取扱説明書を参照してください。

必ず下図の○の方向に設置してください。

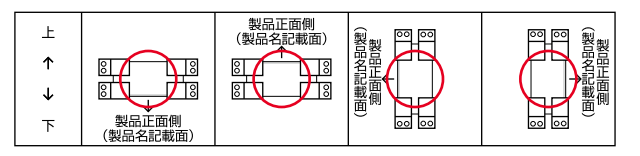

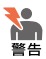

必ず〇の方向に設置してください。それ以外の方向に設置すると、正常な放熱ができなくなり、火災や故障の原因となります。

・ 壁設置ブラケットを使用して壁面に取り付ける際は、適切なネジで確実に固定してください。
 固定が不充分な場合、落下などにより重大な事故が発生する恐れがあります。

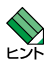

壁設置ブラケットに取り付け用ネジは同梱されていません。別途ご用意ください。

ビン・ 壁設置ブラケットを使用する際は、本製品からゴム足をはずした状態で設置してください。

# 2.4 SFP/SFP+/ スタックモジュールを取り付ける

SFP/SFP+、スタックモジュールの取り付けかたを説明します。 本製品にはオプション(別売)で以下のモジュールが用意されています。

#### SFP/SFP+スロットで使用可能なモジュール

| SFPモジュール                      |                       |
|-------------------------------|-----------------------|
| AT-SPTXa                      | 1000BASE-T (RJ-45)    |
| AT-SPSX                       | 1000BASE-SX(2連LC)     |
| AT-SPSX2                      | 1000M MMF(2km)(2連LC)  |
| AT-SPLX10                     | 1000BASE-LX(2連LC)     |
| AT-SPLX40                     | 1000M SMF(40km)(2連LC) |
| AT-SPZX80                     | 1000M SMF(80km)(2連LC) |
| AT-SPBDM-A · AT-SPBDM-B       | 1000M MMF (550m) (LC) |
| AT-SPBD10-13·AT-SPBD10-14     | 1000BASE-BX10(LC)     |
| AT-SPBD40-13/I·AT-SPBD40-14/I | 1000M SMF (40km) (LC) |
| AT-SPBD80-A · AT-SPBD80-B     | 1000M SMF (80km) (LC) |
| SFP+モジュール                     |                       |
| AT-SP10SR                     | 10GBASE-SR            |
| AT-SP10LR                     | 10GBASE-LR            |
| AT-SP10ER40/I                 | 10GBASE-ER            |
| AT-SP10TW1                    | SFP+ダイレクトアタッチケーブル(1m) |
| AT-SP10TW3                    | SFP+ダイレクトアタッチケーブル(3m) |
| AT-SP10TW7                    | SFP+ダイレクトアタッチケーブル(7m) |
| スタックモジュール                     |                       |
| AT-StackXS/1.0                | カッパースタックモジュール(1m)     |

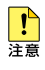

- ・弊社販売品以外のSFP/SFP+では動作保証をいたしませんのでご注意ください。
- 注意 ・ SFP+モジュールを使用する際には、必ず オプション(別売)のAT-x510L用10Gライセンス(AT-x510L-FL07)をご購入ください。
  - ・AT-x510L-28GT/GPのポート27,28、AT-x510L-52GT/GPのポート51,52を、 VCS用のスタックポートとして使用する場合は、必ず専用のスタックモジュール「AT-StackXS/1.0」(1m)を装着してください。専用スタックモジュール以外ではスタックポー トとして動作しません。
  - SFP/SFP+スロットでは、AT-SPTXaによる10/100Mbps通信は未サポートです。サポ ートされた場合は、リリースノートやデータシートでお知らせすることがあります。詳細に ついては最新のリリースノートやデータシートでご確認ください。

## 2.4 SFP/SFP+/ スタックモジュールを取り付ける

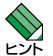

SFP/SFP+、スタックモジュールの仕様については、SFP/SFP+/スタックモジュールに付属のインストレーションガイドを参照してください。

 VCSに関する詳細な情報は、弊社ホームページに掲載の「コマンドリファレンス」に記載されています。ご使用の際は、必ず「コマンドリファレンス」の「バーチャルシャーシスタック (VCS)」をお読みになり内容をご確認ください。
 また、ファームウェアのバージョンにより、サポート対象となる機能の範囲が異なる場合が

ありますので、詳細は「コマンドリファレンス」でご確認ください。

#### SFP/SFP+/ スタックモジュールの取り付けかた

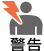

- 静電気の放電を避けるため、各モジュール取り付け・取りはずしの際には、ESDリストスト
   ラップをするなど静電防止対策を行ってください。
  - ・ SFP/SFP+/スタックモジュールはクラス1レーザー製品です。本製品装着時に光ファイバ ーケーブルやコネクターをのぞきこまないでください。目に傷害を被る場合があります。
  - SFP+ダイレクトアタッチケーブル、カッパースタックモジュールを介して接続される機器のアースは、必ず同電位の場所に接続するようにしてください。アースの電位が異なる機器同士をダイレクトアタッチケーブル/カッパースタックモジュールで接続すると、ショートや故障の原因となる恐れがあります。

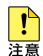

- SFP/SFP+スロット、およびコネクターのダストカバーは、SFP/SFP+/スタックモジュ ールを使用するとき以外、はずさないようにしてください。
- SFP+ダイレクトアタッチケーブルは、弊社製品同士の接続のみをサポートしています。他 社製品と接続する場合は、AT-SP10SR / AT-SP10LR / AT-SP10ER40/Iを用いて、事 前に充分な検証を行ったうえで接続するようにしてください。

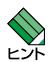

- SFP/SFP+/スタックモジュールはホットスワップ対応のため、取り付け・取りはずしの際に、本体の電源を切る必要はありません。異なる種類(型番)のモジュールへのホットスワップも可能です。
- SFP/SFP+/スタックモジュールには、スロットへの固定・取りはずし用にハンドルが付いているタイプとボタンが付いているタイプがあります。形状は異なりますが、機能的には同じものです。
- AT-x510L-28GT/GPのポート27,28、AT-x510L-52GT/GPのポート51,52は、拡張 用のスイッチポートとVCS用のスタックポートとの兼用ポートです。CLI上で、VCS機能を 有効に設定するとスタックポートに、無効に設定するとスイッチポートになります。 VCS機能は初期設定で無効化されています。スタックポートとして使用する場合は、VCS 機能を有効に変更してください。

なお、VCS機能を無効から有効に設定変更するには、システムの再起動が必要になります。
# 取り付け

#### ○SFP/SFP+/ファイバースタックモジュール

- 1 SFP/SFP+スロットに付いているダストカバーをはずします。
- SFP/SFP+/ファイバースタックモジュールの両脇を持ってスロットに差し込み、 カチッとはまるまで押し込みます。ハンドルが付いているタイプはハンドルを上げ た状態で差し込んでください。

奇数番号のスロット(上段)は各モジュールを下図で示す向きに装着してください。偶数番号のスロット(下段)では装着する向きが上下逆になります(次の図は AT-x510L-28GTのポートS1/27に差し込む例)。

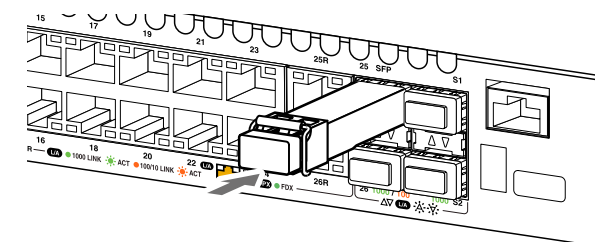

**3** 各モジュールに付いているダストカバーをはずします。

## ○SFP+ダイレクトアタッチケーブル/カッパースタックモジュール

- 1 SFP/SFP+スロットに付いているダストカバーをはずします。
- 2 ダイレクトアタッチケーブル/カッパースタックモジュールのコネクターの両脇を 持ってスロットに差し込み、カチッとはまるまで押し込みます。このとき、SFP/ SFP+スロットにプルタブが巻き込まれないように注意してください。 奇数番号のスロット(上段)は各モジュールを下図で示す向きに装着してください。偶数番号のスロット(下段)では装着する向きが上下逆になります(次の図は AT-x510L-28GTのポートS1/27に差し込む例)。

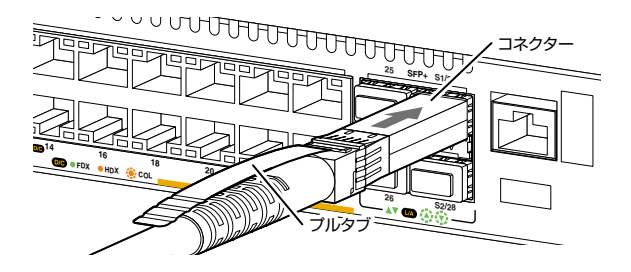

3 同様の手順で、ケーブルの反対側のコネクターを、もう1台の機器のSFP/SFP+ スロットに接続します。

## 取りはずし

# ○SFP/SFP+/ファイバースタックモジュール

- **1** 各ケーブルをはずします。
- 2 ボタンが付いているタイプはボタンを押し、ハンドルが付いているタイプはハンド ルを下げたあと、手前に引いてスロットへの固定を解除します。
- 3 SFP/SFP+/ファイバースタックモジュールの両脇を持ってスロットから引き抜きます。

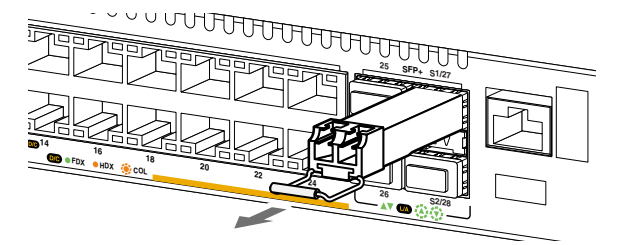

# ○SFP+ダイレクトアタッチケーブル/カッパースタックモジュール

- ダイレクトアタッチケーブル/カッパースタックモジュールのコネクター上部のプ ルタブを持って、SFP/SFP+スロットから手前にまっすぐ引き抜きます。
- 2 同様の手順で、ケーブルの反対側のコネクターをSFP/SFP+スロットから引き抜きます。

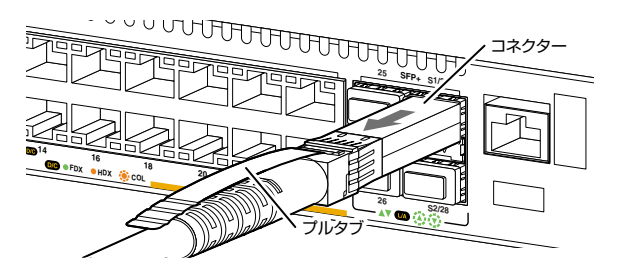

# 2.5 ネットワーク機器を接続する

本製品にコンピューターや他のネットワーク機器を接続します。

# ケーブル

使用ケーブルと最大伝送距離は以下のとおりです。

| ポート                                                                                                    | 使用ケーブル                                                                                   | 最大伝送距離                   |
|----------------------------------------------------------------------------------------------------|------------------------------------------------------------------------------------------|--------------------------|
| 10/100/1000BASE-T<br>• AT-x510L-28GT<br>• AT-x510L-52GT<br>• AT-x510L-28GP <sup>*1</sup><br>• AT-x510L-52GP <sup>*1</sup><br>• AT-SPTXa <sup>*2</sup> | 10BASE-T : UTPカテゴリー 3以上<br>100BASE-TX : UTPカテゴリー 5以上<br>1000BASE-T : UTPエンハンスド・カテゴリー 5以上 | 100m                     |
| 1000BASE-SX                                                                                                    | GI 50/125マルチモードファイバー<br>(ITU-T G.651 準拠)                                                 | 550m<br>(伝送帯域500MHz·km時) |
| · AT-SPSX                                                                                                    | GI 62.5/125マルチモードファイバー                                                                   | 275m<br>(伝送帯域200MHz·km時) |
| 長距離用 1000Mbps 光                                                                                                    | GI 50/125マルチモードファイバー<br>(ITU-T G.651 準拠)                                                 | 1km                      |
| · AI-SP5X2                                                                                                    | GI 62.5/125マルチモードファイバー                                                                   | 2km                      |
|                                                                                                    | シングルモードファイバー<br>(ITU-T G.652準拠)                                                          | 10km                     |
| · AT-SPLX10                                                                                                    | GI 50/125マルチモードファイバー <sup>*3</sup><br>(ITU-T G.651 準拠)                                   | 550m<br>(伝送帯域500MHz·km時) |
|                                                                                                    | GI 62.5/125マルチモードファイバー***                                                                |                          |
| 長距離用1000Mbps光<br>・AT-SPLX40                                                                                                    | シングルモードファイバー<br>(ITU-T G.652準拠)                                                          | 40km                     |
| 長距離用1000Mbps光<br>・ <i>AT-SPZX80</i>                                                                                                    | シングルモードファイバー<br>(ITU-T G.652準拠)                                                          | 80km <sup>*4</sup>       |
| 1 心双方向 1000Mbps 光                                                                                                    | GI 50/125マルチモードファイバー<br>(ITU-T G.651 準拠)                                                 | 550m                     |
| AI-SFBDW-AB                                                                                                    | GI 62.5/125マルチモードファイバー                                                                   |                          |
| 1000BASE-BX10<br>• <i>AT-SPBD10-13</i> • 14                                                                                                    | シングルモードファイバー<br>(ITU-T G.652準拠)                                                          | 10km                     |
| 1 心双方向 1 000Mbps光<br>・AT-SPBD40-13/I・14/I                                                                                                    | シングルモードファイバー<br>(ITU-T G.652準拠)                                                          | 40km                     |
| 1 心双方向 1 000Mbps光<br>・ <i>AT-SPBD80-A • B</i>                                                                                                    | シングルモードファイバー<br>(ITU-T G.652準拠)                                                          | 80km                     |

| ポート                                                                              | 使用ケーブル                                   | 最大伝送距離                    |  |
|----------------------------------------------------------------------------------|------------------------------------------|---------------------------|--|
|                                                                                  |                                          | 66m<br>(伝送帯域400MHz・km時)   |  |
|                                                                                  | GI 50/125マルチモードファイバー<br>(ITU-T G.651 準拠) | 82m<br>(伝送帯域500MHz・km時)   |  |
| 10GBASE-SR<br>• AT-SP10SR                                                        |                                          | 300m<br>(伝送帯域2000MHz·km時) |  |
|                                                                                  | CI 62 5/125 マルチモードファイバー                  | 26m<br>(伝送帯域160MHz·km時)   |  |
|                                                                                  | U 02.0/120 00 E F7 P1X-                  | 33m<br>(伝送帯域200MHz·km時)   |  |
| 10GBASE-LR<br>• AT-SP10LR                                                        | シングルモードファイバー<br>(ITU-T G.652準拠)          | 10km                      |  |
| 10GBASE-ER         シングルモードファイパー           ・AT-SP10ER40/I         (ITU-T G.652準拠) |                                          | 40km                      |  |
| SFP+ダイレクトアタッチケーブル                                                                |                                          |                           |  |
| • AT-SP10TW1 Im                                                                  |                                          |                           |  |
| • AT-SP10TW3                                                                     |                                          | Зm                        |  |
| • AT-SP10TW7 7m                                                                  |                                          |                           |  |

※1 PoE受電機器を接続する場合の使用ケーブルは、43ページ「PoE対応の受電機器を接続する」を ご覧ください。

※2 SFP/SFP+スロットでは、AT-SPTXaによる10/100Mbps通信は未サポートです。サポートされた場合は、リリースノートやデータシートでお知らせすることがあります。詳細については最新のリリースノートやデータシートでご確認ください。

※3 マルチモードファイバーを使用する際には、対応するモード・コンディショニング・パッチコードを 使用してください。

※4 使用ケーブルの損失が0.25dB/km以下、分散が20ps/nm・kmの場合です。

# 接続のしかた

SFP+ダイレクトアタッチケーブルはモジュールとケーブルが一体型です。接続手順について ヒントは、35ページ「SFP/SFP+/スタックモジュールを取り付ける」をご覧ください。

▲ AT-x510L-28GP / AT-x510L-52GPを、PoE受電機器に接続する手順については、43 ビントページ「PoE対応の受電機器を接続する」をご覧ください。

#### 10/100/1000BASE-Tポート

MDI/MDI-X自動認識機能により、接続先のポートの種類(MDI/MDI-X)にかかわらず、 ストレート/クロスのどちらのケーブルタイプでも使用することができます。本製品の MDI/MDI-X自動認識機能は、ポートの通信速度、デュプレックスの設定にかかわらず、 どの通信モードでも有効にすることができます。

- 1 本製品の10/100/1000BASE-TポートにUTPケーブルのRJ-45コネクターを差 し込みます。
- 2 UTPケーブルのもう一端のRJ-45コネクターを接続先機器の10/100/1000BASE-T ポートに差し込みます。

#### 光ポート

光ファイバーケーブルはLCコネクターが装着されたものをご用意ください。 AT-SPBDシリーズ以外のSFP/SFP+で使用する光ファイバーケーブルは2本で1対に なっています。本製品のTXを接続先の機器のRXに、本製品のRXを接続先の機器のTX に接続してください。

AT-SPBDシリーズは、送受信で異なる波長の光を用いるため、1本の光ファイバーケー ブルで通信ができます。

- 1 本製品のSFP/SFP+ポートに光ファイバーケーブルのコネクターを差し込みます。
- 2 光ファイバーケーブルのもう一端のコネクターを接続先機器の光ポートに差し込み ます。

# 2.6 PoE 対応の受電機器を接続する

AT-x510L-28GP / AT-x510L-52GPにPoE対応の受電機器を接続します。 本製品はクラス4受電機器への給電が可能なIEEE 802.3atに対応しています。給電方式 はケーブルの信号線(1,2,3,6)を使用して給電を行うオルタナティブAを採用しています。

# 本製品の PoE 給電仕様

AT-x510L-28GP / AT-x510L-52GPのPoE給電機能は、デフォルトでは、すべての PoEポートで有効になっています。接続された受電機器の検出、電力クラスの識別を自 動的に行い、必要に応じて給電を開始します。

接続された機器が受電機器ではなく通常のイーサネット機器だった場合は、給電を行わず通常の10/100/1000BASE-Tポートとして動作します。

1ポートあたりの最大供給電力は30W、システム全体の最大供給電力は、185Wです。 IEEE 802.3atで規定されている電力クラス分けと、本製品が同時に給電可能なポートの 最大数については、下表をご覧ください。

| クニッ 受電機器の電力 |        | 公司機会の同力 | 同時に給電可能なポートの最大数 |               |  |
|-------------|--------|---------|-----------------|---------------|--|
|             | (最大)   | 和电应品の电力 | AT-x510L-28GP   | AT-x510L-52GP |  |
| 0           | 13.0 W | 15.4 W  | 12*             | 12*           |  |
| 1           | 3.84 W | 4.0 W   | 24              | 46*           |  |
| 2           | 6.49 W | 7.0 W   | 24              | 26*           |  |
| 3           | 13.0 W | 15.4 W  | 12*             | 12*           |  |
| 4           | 25.5 W | 30.0W   | 6*              | 6*            |  |

※ 受電機器の電力使用量やポートの出力電力の設定によっては、同時に給電可能なポートの最大数が増加 する場合があります。

電力クラスは、CLIのshow power-inline コマンドやshow power-inline interface コマンド で確認できます(Class欄やPowered device class欄)。

# ポートへの電力の割り当て

IEEE 802.3atで規定されている電力クラスの情報にもとづいて給電制御を行います。

たとえば、接続された受電機器がクラス1だった場合、受電機器が実際に使用する電力 量に関係なく、4W分の電力が接続ポートに割り当てられます(最大4Wまでの出力に対 応できるように、最大供給電力のうち4W分をあらかじめ確保するという意味です)。

# 2.6 PoE対応の受電機器を接続する

電力の割り当ては、電力クラスにもとづいて自動的に行う方法以外に、CLIコマンドを使用してポートごとに手動で設定することも可能です。指定したポートの電力を予約しておくようなもので、受電機器が実際に接続された時点で、接続ポートに設定値分の電力が割り当てられます。

4000~30000mWの範囲で任意の上限を設けることができるので、たとえば、実際の電力使用量が8Wのクラス3受電機器が接続された場合、クラス分けによる電力の割り当てでは、接続ポートには自動的に15.4Wの電力が割り当てられますが、手動の場合は10Wにするなど、より細やかな電力の割り振りが可能です。

ポートに割り当てる電力を予約する(ポートの出力電力に上限値を設ける)には、powerinline maxコマンド(インターフェースモード)を使います。

ポートに割り当てられる電力は、show power-inline コマンド(非特権EXECモード)の「Max(mW)」で確認できます。クラス分けによる割り当ての場合は「[C]」、手動設定による割り当ての場合は、「[U]」が表示されます。受電機器の実際の電力使用量は「Power」に表示されます。

受電機器がLLDP-MEDに対応している場合、LLDP-MEDを利用した電力の割り当ても可能です。この場合、「Max(mW)」には「[L]」が表示されます。

#### 給電の優先順位

power-inline priorityコマンド (インターフェースモード) で、ポートごとに給電優先度 をlow (低)、high (高)、critical (最高)の3段階で設定できます。

PoE電源の電力使用量(総量)が最大供給電力を上回った場合は、給電中のポートのうち、 もっとも優先順位の低いポートへの給電を停止します。

デフォルトでは、すべてのポートで給電優先度が「low」に設定されています。給電優先度の同じポート間では、ポート番号の小さいほうが優先順位が高くなります(ポート1がもっとも優先順位が高い)。

⑤照 51ページ「電源ケーブルを接続する」

#### ポートからの出力電力の上限

前述のとおり、power-inline maxコマンド(インターフェースモード)で、ポートごとに 最大出力電力を任意に設定することができます。なんらかの理由でポートからの出力電 力が上限値を超えた場合は、給電優先順位に関係なく該当ポートへの給電が停止されま す。

デフォルトでは、すべてのポートで上限値が未設定です。未設定時は、接続された受電 機器の電力クラスにおける最大出力電力が上限となります。 ポートからの出力電力が、クラス1受電機器の場合4W、クラス2受電機器の場合7W、 クラス3受電機器の場合15.4W、クラス4受電機器の場合30Wを超えると、該当ポート への給電が停止されます。

power-inline maxコマンド設定時は、接続された受電機器の電力クラスにおける最大出 力電力よりも小さい値の場合、設定された上限値を超えると給電を停止します。

# ケーブル

UTPケーブルを使用します。

接続先機器によって、使用可能なUTPケーブルのカテゴリーが異なります。下表を参照 してください。

| —          | PoE非対応の機器       | PoE受電機器         |                 |  |
|------------|-----------------|-----------------|-----------------|--|
|            |                 | IEEE 802.3af 対応 | IEEE 802.3at対応  |  |
| 10BASE-T   | カテゴリー 3 以上      | カテゴリー 5以上       | エンハンスド・カテゴリー5以上 |  |
| 100BASE-TX | カテゴリー 5以上       | カテゴリー 5以上       | エンハンスド・カテゴリー5以上 |  |
| 1000BASE-T | エンハンスド・カテゴリー5以上 |                 |                 |  |

MDI/MDI-X自動認識機能により、接続先のポートの種類(MDI/MDI-X)にかかわらず、 ストレート/クロスのどちらのケーブルタイプでも使用することができます。本製品の MDI/MDI-X自動認識機能は、ポートの通信速度、デュプレックスの設定にかかわらず、 どの通信モードでも有効にすることができます。

PoE受電機器の接続には、8線結線のストレートタイプのUTPケーブルをおすすめします。 ヒント

# 接続のしかた

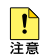

 ・給電中のポートからケーブルを抜いた直後は電圧がかかっているため、ケーブルを抜き差し するなどして機器を接続しなおす場合は、2、3秒間をあけてください。再接続の間隔が極端 に短いと本製品や接続機器の故障の原因となる恐れがあります。

- ・ 本製品を給電機器 (PSE) とカスケード接続する場合は、本製品のカスケードポートのPoE 給電機能を無効に設定してください。カスケードポートを指定して、power-inline enable コマンド (インターフェースモード)をno形式で実行します。
- 1 本製品の10/100/1000BASE-T PoEポートにUTPケーブルのRJ-45コネクター を差し込みます。
- 2 UTPケーブルのもう一端のRJ-45コネクターをPoE受電機器の 10/100/1000BASE-T PoEポートに差し込みます。

# 2.7 スタック接続をする

オプション (別売)のスタックモジュール [AT-StackXS/1.0] (1m)を使用して、スタッ ク接続をする方法について説明します。

ここでは、VCSの物理構成における、具体的な接続手順と注意事項について説明します。 VCSの初期設定から運用までの流れについては、「コマンドリファレンス」をご覧くださ  $()_{\circ}$ 

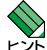

・ VCSに関する詳細な情報は、弊社ホームページに掲載の「コマンドリファレンス」に記載さ れています。ご使用の際は、必ず「コマンドリファレンス」の「バーチャルシャーシスタック (VCS)」をお読みになり内容をご確認ください。 また、ファームウェアのバージョンにより、サポート対象となる機能の範囲が異なる場合が ありますので、詳細は「コマンドリファレンス」でご確認ください。

# 接続のしかた

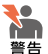

▶ カッパースタックモジュールを介して接続される機器のアースは、必ず同電位の場所に接続す るようにしてください。アースの電位が異なる機器同士をカッパースタックモジュールで接続 すると、ショートや故障の原因となる恐れがあります。

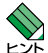

 AT-x510L-28GT/GPのポート27.28、AT-x510L-52GT/GPのポート51.52は、拡張 用のスイッチポートとVCS用のスタックポートとの兼用ポートです。CLI上で、VCS機能を有 効に設定するとスタックポートに、無効に設定するとスイッチポートになります。 VCS機能は初期設定で無効化されています。スタックポートとして使用する場合は、VCS 機能を有効に変更してください。 なお、VCS機能を無効から有効に設定変更するには、システムの再起動が必要になります。

- ・ 1 つの VCS グループ内で、CentreCOM x510L シリーズの各機種を混在させることもでき ます。以下の機種を自由に組み合わせてVCSグループを構築できます。
  - O AT-x510L-28GT
  - O AT-x510L-52GT
  - AT-x510L-28GP
  - O AT-x510L-52GP
- スタックメンバーは、スタック接続とは別に、特殊な設定を施したスイッチポートとイーサ ネットケーブル (光ファイバーかUTPケーブル)を使って状態確認用の予備リンクを構成し ます。これをレジリエンシーリンクと呼びます。レジリエンシーリンクは状態確認にだけ使 用され、ネットワークトラフィックの転送には使用されません。 レジリエンシーリンクの使用は、AT-StackXS/1.0使用時は必須となります。

- 1 スタック接続をする前に、各シャーシを単体で起動し、以下の作業を行ってください。
  - ファームウェアバージョンの確認と統一
     show boot コマンド (特権 EXEC モード) で「Current boot image」と「Backup boot image」の設定が同じであることを確認します。
  - ・スタートアップコンフィグの確認とバックアップ copyコマンド(特権EXECモード)でスタートアップコンフィグのパックアップ をとります。
  - VCS機能とスタックポートの有効化 stack enable コマンド(グローバルコンフィグモード)でVCS機能とスタックポ ートを有効にします。
  - ・スタックメンバー IDの設定 stack renumber コマンド (グローバルコンフィグモード) で、どちらか一方のシ ャーシを ID=2 に変更します。
  - スタートアップコンフィグの保存
     copyコマンド(特権EXECモード)で現在の設定内容をスタートアップコンフィ グとして保存します。
  - フィーチャーライセンスの確認と統一 show license コマンド(特権 EXEC モード)で有効化されているライセンスを確 認します。
- 2 手順1の初期設定が完了したら、各シャーシの電源を切ります。
- 3 各スイッチにスタックモジュールを取り付けます。
   35ページ「SFP/SFP+/スタックモジュールを取り付ける」
- 4 各スイッチを適切なケーブルでリング状に接続し、スタックリンクを形成します。 スイッチ間を接続するときは、必ず番号の異なるスタックポート同士を接続するようにしてください。

たとえばスイッチA、Bの2台構成の場合は、スイッチAのスタックポート1(S1) をスイッチBのスタックポート2(S2)に、スイッチBのスタックポート1(S1)を スイッチAのスタックポート2(S2)に接続します。

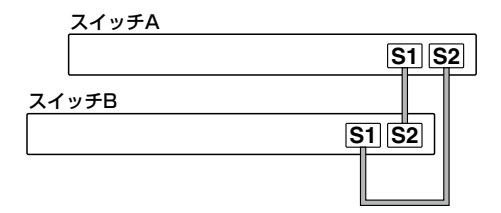

スタックリンクに冗長性を持たせ、耐障害性を高めるため、通常はケーブルをリング状 に接続することをおすすめします。

# 2.8 コンソールを接続する

本製品に設定を行うためのコンソールを接続します。

本製品のコンソールポートはRJ-45コネクターを使用しています。弊社販売品の CentreCOM VT-Kit2 plus、またはCentreCOM VT-Kit2を使用して、本体前面コンソ ールポートとコンソールのシリアルポート(またはUSBポート)を接続します。

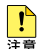

▶ CentreCOM VT-Kit2 plus、またはCentreCOM VT-Kit2を使用した接続以外は動作保証を Haracking 
 Interpretation
 Haracking
 Haracking
 Haracking
 Haracking
 Haracking
 Haracking
 Haracking
 Haracking
 Haracking
 Haracking
 Haracking
 Haracking
 Haracking
 Haracking
 Haracking
 Haracking
 Haracking
 Haracking
 Haracking
 Haracking
 Haracking
 Haracking
 Haracking
 Haracking
 Haracking
 Haracking
 Haracking
 Haracking
 Haracking
 Haracking
 Haracking
 Haracking
 Haracking
 Haracking
 Haracking
 Haracking
 Haracking
 Haracking
 Haracking
 Haracking
 Haracking
 Haracking
 Haracking
 Haracking
 Haracking
 Haracking
 Haracking
 Haracking
 Haracking
 Haracking
 Haracking
 Haracking
 Haracking
 Haracking
 Haracking
 Haracking
 Haracking
 Haracking
 Haracking
 Haracking
 Haracking
 Haracking
 Haracking
 Haracking
 Haracking
 Haracking
 Haracking
 Haracking
 Haracking
 Haracking
 Haracking
 Haracking
 Haracking
 Haracking
 Haracking
 Haracking
 Haracking
 Haracking
 Haracking
 Haracking
 Haracking
 Haracking
 Haracking
 Haracking
 Haracking
 Haracking
 Haracking
 Haracking
 Haracking
 Haracking
 Haracking
 Haracking
 Haracking
 Haracking
 Haracking
 Haracking
 Haracking
 Haracking
 Haracking
 Haracking
 Haracking
 Haracking
 Haracking
 Haracking
 Haracking
 Haracking
 Haracking
 Haracking
 Haracking
 Haracking
 Haracking
 Haracking
 Haracking
 Haracking
 Haracking
 Haracking
 Haracking
 Haracking
 Haracking
 Haracking
 Haracking
 Haracking
 Haracking
 Haracking
 Haracking
 Haracking
 Haracking
 Haracking
 Haracking
 Haracking
 Haracking
 Haracking
 Haracking
 Haracking
 Haracking
 Haracking
 Haracking
 Haracking
 Haracking
 Haracking
 Haracking
 Haracking
 Haracking

# コンソール

コンソールには、VT100をサポートした通信ソフトウェアが動作するコンピューター、 または非同期のRS-232インターフェースを持つVT100万換端末を使用してください。

Ŵ 通信ソフトウェアの設定については、53ページ 「コンソールターミナルを設定する」 で説明し ヒントます。

# ケーブル

ケーブルは弊社販売品のCentreCOM VT-Kit2 plus、またはCentreCOM VT-Kit2をご 使用ください。

- $\bigcirc$ CentreCOM VT-Kit2 plus: マネージメントケーブルキット 以下のコンソールケーブルが3本セットになっています。
  - ・D-Sub 9ピン(オス)/D-Sub 9ピン(メス)
  - ・RJ-45/D-Sub 9ピン(メス)
  - ・D-Sub 9ピン(オス)/USB

ご使用のコンソールのシリアルポート (D-Sub 9ピン) またはUSB ポートへの接続 が可能です。なお、USBポート使用時の対応OSは弊社ホームページにてご確認く ださい。

CentreCOM VT-Kit2: RJ-45/D-Sub 9ピン(メス)変換RS-232ケーブル  $\bigcirc$ 

#### \_\_\_\_\_ 接続のしかた

- 本製品のコンソールポートにコンソールケーブルのRJ-45コネクター側を接続します。
- 2 コンソールケーブルのD-Subコネクター側をコンソールのシリアルポートに接続 します。

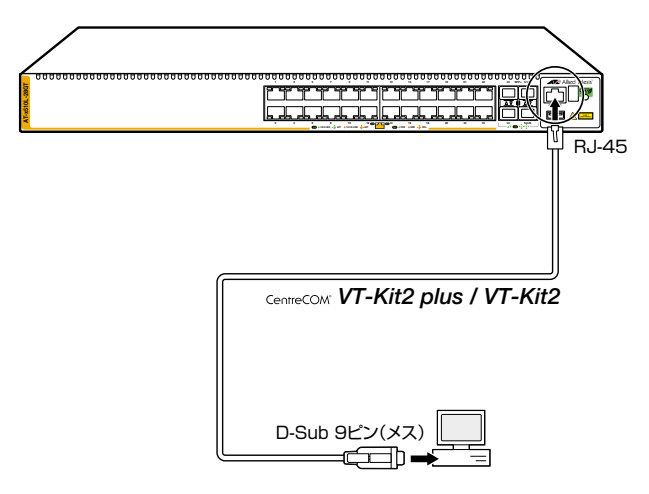

ぐで使用のコンソールのシリアルポートがD-Sub 9ピン (オス) 以外の場合は、別途変換コネクタ →を用意してください。

# 2.9 電源ケーブルを接続する

本製品は、電源ケーブルを接続すると、自動的に電源が入ります。

# ケーブル

本製品では、次の電源ケーブルを使用できます。

- 同梱の電源ケーブル(AC100V用)
- オプション(別売)のL字型コネクター電源ケーブル(AC100V用)
   AT-PWRCBL-J01L
   AT-PWRCBL-J01R
- 同梱の電源ケーブルはAC100V用です。AC200Vで使用する場合は、設置業者にご相談ください。
   不適切な電源ケーブルや電源コンセントを使用すると、発熱による発火や感電の恐れがありま

す。

♪ オブション(別売)のL字型コネクター電源ケーブルと同梱の電源ケーブル抜け防止フックは同 注意時に使用できません(L字型コネクター電源ケーブルは、同梱の電源ケーブルに比べて抜けにく いケーブルです)。

# 接続のしかた

- 本製品を接地された19インチラックに搭載するときは、電源のアースは19インチラックと同 警告電位の場所から取るようにしてください。
- ・
  電源をオフにしてから再度オンにする場合は、しばらく間をあけてください。
  注意
- 1 同梱の電源ケーブル抜け防止フックを電源コネクターのフック取付プレートに取り 付けます。

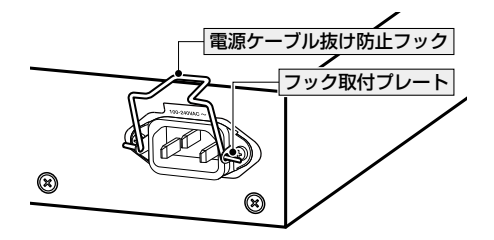

# 2.9 電源ケーブルを接続する

- 2 電源ケーブルを電源コネクターに接続します。
- **3** 電源ケーブル抜け防止フックで電源ケーブルが抜けないようにロックします。

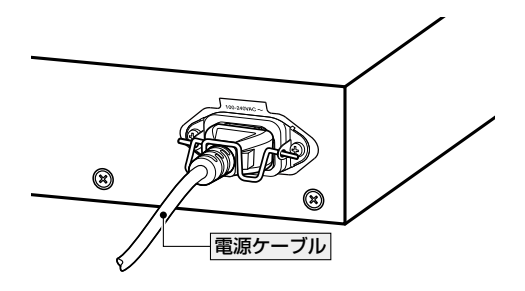

4 電源ケーブルの電源プラグを電源コンセントに接続します。

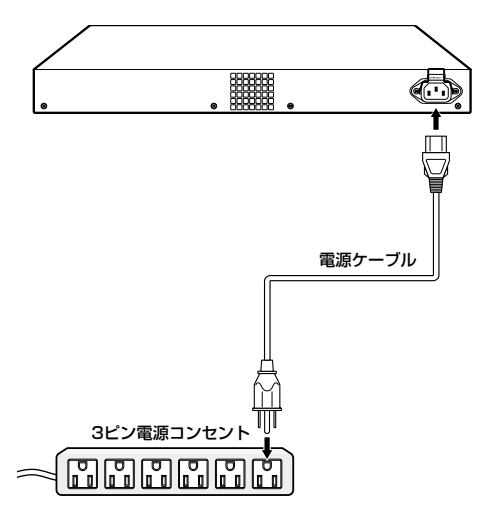

<sup>5</sup> 電源が入ると、ステータス(7セグメント)LEDが点灯します。 本製品起動中は「8.」、初期設定の状態で本製品を単体で起動した場合は、起動後「1」 が点灯します。初期設定でVCS機能は有効化されており、スタックメンバーIDと して「1」が割り当てられます。

**惨照** 25ページ「LED表示」

電源を切る場合は、電源プラグを電源コンセントから抜きます。

# コンソールターミナルを設定する

本製品に対する設定は、管理用端末から本製品の管理機構であるコマンドラインインタ -フェース(CII)にアクセスして行います。

管理用端末には、次のいずれかを使用します。

- コンソールポートに接続したコンソールターミナル  $\bigcirc$
- ネットワーク上のTelnet クライアント  $\bigcirc$
- $\bigcirc$ ネットワーク上のSecure Shell (SSH) クライアント

コンソールターミナル (通信ソフトウェア)に設定するパラメーターは次のとおりです。 「エミュレーション」、「BackSpaceキーの送信方法」はeditコマンド(特権EXECモード) のための設定です。

| 項目               | 值        |
|------------------|----------|
| 通信速度             | 9,600bps |
| データビット           | 8        |
| パリティ             | なし       |
| ストップビット          | 1        |
| フロー制御            | ハードウェア   |
| エミュレーション         | VT100    |
| BackSpaceキーの送信方法 | Delete   |

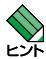

Telnet/SSHを使用するには、あらかじめコンソールターミナルからログインし、本製品にIP ▶ 🔀 アドレスなどを設定しておく必要があります。本製品のご購入時にはIPアドレスが設定されて いないため、必ず一度はコンソールターミナルからログインすることとなります。

また、SSHを使用する場合は、本製品のSSHサーバーを有効化するための設定も必要です。 SSHサーバーの設定については「コマンドリファレンス」をご覧ください。

⑧風 57ページ「○ IPインターフェースを作成する」

|参照| コマンドリファレンス / 運用・管理 / Secure Shell

# 本製品を起動する

- 1 コンピューター (コンソール)の電源を入れ、通信ソフトウェアを起動します。
- 2 本製品の電源を入れます。
   2 51ページ「電源ケーブルを接続する」
- 3 自己診断テストの実行後、システムソフトウェアが起動し、起動時コンフィグが実行されます。

◎ 60ページ「自己診断テストの結果を確認する」

| Loading flash:x510-5.4.5.rel<br>Verifying release OK<br>Booting                                                                                                    |                                                                                     |
|----------------------------------------------------------------------------------------------------|-------------------------------------------------------------------------------------|
| Starting base/first<br>Mounting virtual filesystems                                                                                                    | [ OK ]<br>[ OK ]                                                                    |
|                                                                                                    |                                                                                     |
| Allied Telesis Inc.<br>AlliedWare Plus (TM) v0.0.0<br>Current release filename:x510-5.4.5.rel<br>Original release filename: x510-5.4.5.rel<br>Built: Wed Jan 7 16:07:05 NZDT 2015<br>Mounting static filesystems                                                                                                 | [ OK ]                                                                              |
|                                                                                                    |                                                                                     |
| Starting network/election.timeout<br>Received event network.enabled                                                                                                    | [ OK ]                                                                              |
| Initializing HA processes:<br>auth, cntrd, epsr, hostd, hsl, imiproxyd, lldpd<br>loopprot, mstp, nsm, ripngd, rmon, sflowd, vrrpd<br>atmfd, bgpd, irdpd, lacp, ospf6d, ospfd, pdmd<br>pim6d, pimd, ripd, udldd, imi                                                                                              |                                                                                     |
| Received event network.initialized<br>07:39:31 awplus-1 VCS[1068]: No neighboring members<br>standalone configuration<br>Received event vcs.elected-master<br>07:39:31 awplus-1 VCS[1068]: Startup speed can be im<br>enable' to configuration<br>07:39:31 awplus-1 VCS[1068]: Member 1 (eccd.6dc4.216<br>Master | found, unit may be in a<br>proved by adding 'no stack 1<br>e) has become the Active |
| Assigning Active Workload to HA processes:<br>hsl, nsm, lacpd, loopprotd, mstpd, rmond, sflowd<br>authd, epsrd, irdpd, lldpd, vrrpd, imi, imiproxyd                                                                                                    |                                                                                     |
| Received event network.activated                                                                                                    |                                                                                     |
| Loading default configuration<br>Warning: flash:/default.cfg does not exist, loading<br>                                                                                                    | factory defaults.                                                                   |
| done!<br>Received event network.configured                                                                                                    |                                                                                     |
| awplus login:                                                                                                    |                                                                                     |
|                                                                                                    |                                                                                     |

4 本製品起動後、「awplus login:」プロンプトが表示されます。

# 2.11 操作の流れ

本製品に設定を行う際の操作の流れについて説明します。

設定方法についての詳細は、弊社ホームページに掲載の「コマンドリファレンス」をご覧 ください。「コマンドリファレンス」の「運用・管理 / システム」で、システム関連の基本 的な操作や設定方法について順を追って説明しています。初期導入時には、まずはじめ に「運用・管理 / システム」を参照してください。

ファームウェアの更新手順についても「運用・管理 / システム」に説明があります。

🏼 🕅 コマンドリファレンス / 運用・管理 / システム / ファームウェアの更新手順

# STEP 1 コンソールを接続する

コンソールケーブル (CentreCOM VT-Kit2 plus、またはCentreCOM VT-Kit2) で、コンソー ルポートとコンソールのシリアルポートを接続します。

経験 49ページ「コンソールを接続する」

# STEP 2 コンソールターミナルを設定する

コンソールの通信ソフトウェアを本製品のインターフェース仕様に合わせて設定します。

[25] 53ページ「コンソールターミナルを設定する」

# STEP 3 ログインする

「ユーザー名」と「パスワード」を入力してログインします。 ユーザー名は「manager」、初期パスワードは「friend」です。

ユーザー名、パスワードは大文字小文字を区別します。

awplus login: manager ····「manager」と入力して Enterキーを押します。

Password: **friend** ···· 「friend」と入力して Enterキーを押します。

[
 [
 [
 [
 [
 [
 ]
 [
 ]
 ]
 ]
 □マンドリファレンス / 運用・管理 / システム / ログイン
 ]

# STEP 4 設定をはじめる (コマンドモード)

コマンドラインインターフェースで、本製品に対して設定を行います。 本製品のコマンドラインインターフェースには「コマンドモード」の概念があります。各コマン ドはあらかじめ決められたモードでしか実行できないため、コマンドを実行するときは適切な モードに移動し、それからコマンドを入力することになります。

○ ログイン直後は「非特権 EXEC モード」です。

awplus login: **manager** <u>Enter</u> Password: **friend** <u>Enter</u>)(実際には表示されません)

AlliedWare Plus (TM) 5.4.5 01/07/15 16:07:05 awplus>

コマンドプロンプト末尾の「>」が、非特権EXECモードであることを示しています。

# 2.11 操作の流れ

非特権EXECモードでは、原則として情報表示コマンド(show xxxx)の一部しか実行できません。

○ 非特権 EXEC モードで enable コマンドを実行すると、「特権 EXEC モード」に移動します。

awplus> **enable** Enter awplus#

コマンドブロンブト末尾の「#」が、特権EXECモードであることを示しています。 特権EXECモードでは、すべての情報表示コマンド(show xxxx)が実行できるほか、システム の再起動や設定保存、ファイル操作など、さまざまな「実行コマンド」(コマンドの効果がその 場かぎりであるコマンド。ネットワーク機器としての動作を変更する「設定コマンド」と対比し てこう言う)を実行することができます。

○ 特権 EXEC モードで configure terminal コマンドを実行すると、「グローバルコンフィグモード」に移動します。

awplus# configure terminal Enter

Enter configuration commands, one per line. End with CNTL/Z. awplus(config)#

コマンドプロンプト末尾の「(config)#」が、グローバルコンフィグモードであることを示しています。

グローバルコンフィグモードは、システム全体にかかわる設定コマンドを実行するためのモー ドです。本解説編においては、ログインパスワードの変更やホスト名の設定、タイムゾーンの 設定などをこのモードで行います。

実際には、ここに示した3つのほかにも多くのコマンドモードがあります。詳細については、「コマンドリファレンス」をご覧ください。

ど照 コマンドリファレンス / 運用・管理 / システム / コマンドモード

# STEP 5 各種設定を行う(コマンド入力例)

以下にコマンドの入力例を示します。

 ユーザーアカウントを作成する(グローバルコンフィグモード) 権限レベル15のユーザー「zein」を作成する。パスワードは「xyzxyzxyz」。

awplus(config)# username zein privilege 15 password xyzxyzxyz Enter

◎ コマンドリファレンス / 運用・管理 / ユーザー認証 / ユーザーアカウントの管理

ログインパスワードを変更する(グローバルコンフィグモード)
 ログイン後、managerアカウントのパスワードを変更する。パスワードは「xyzxyzxyz」。

awplus(config)# username manager password xyzxyzxyz Enter

「
国家 コマンドリファレンス / 運用・管理 / システム / パスワードの変更

○ ホスト名を設定する(グローバルコンフィグモード) ホスト名として「myswitch」を設定する。

awplus(config) # hostname myswitch Enter

myswitch(config)#

コマンド実行とともに、コマンドプロンプトの先頭が「awplus」から「myswitch」に変更されます。

#### ○ IPインターフェースを作成する

vlan1にIPアドレス192.168.10.1/24を設定する。

myswitch(config)# interface vlan1 Enter myswitch(config-if)# ip address 192.168.10.1/24 Enter]

Image: Second state in the second state is a second state in the second state is a second state in the second state is a second state in the second state is a second state in the second state is a second state in the second state is a second state in the second state is a second state in the second state is a second state in the second state is a second state in the second state is a second state in the second state is a second state in the second state is a second state in the second state is a second state is a second state is a second state in the second state is a second state in the second state in the second state in the s

デフォルトゲートウェイとして192.168.10.5を設定する。

myswitch(config-if)# exit Enter

myswitch(config)# ip route 0.0.0.0/0 192.168.10.5 Enter

፪團 コマンドリファレンス / IPルーティング / 経路制御

#### ○ システム時刻を設定する

本製品は電池によってバックアップされる時計(リアルタイムクロック)を内蔵しており、起動時には内蔵時計から現在時刻を取得してシステム時刻が再現されます。

ログなどの記録日時を正確に保つため、システム時刻は正確に合わせて運用することをおすす めします。

タイムゾーンを日本標準時(JST。UTCより9時間進んでいる)に設定する(グローバルコンフィグモード)。

myswitch(config)# clock timezone JST plus 9 Enter

システム時刻(日付と時刻)を「2012年10月12日 17時5分0秒」に設定する(特権EXECモード)。

myswitch(config)# exit Enter

myswitch# clock set 17:05:00 12 Oct 2012 Enter

NTPを利用して時刻を自動調整する場合は、NTPサーバーの設定をします。

NTPサーバーのIPアドレスを指定する(グローバルコンフィグモード)。

myswitch# configure terminal Enter

Enter configuration commands, one per line. End with CNTL/Z.

myswitch(config)# ntp server 192.168.10.2 Enter

Translating "192.168.10.2"... [OK]

|診照| コマンドリファレンス / 運用・管理 / システム / システム時刻の設定

# 2.11 操作の流れ

# STEP 6 設定を保存する

設定した内容を保存します。

ランニングコンフィグ(現在の設定内容)をスタートアップコンフィグ(起動時コンフィグ)にコ ピーして保存します。

L

copyコマンドの代わりに write fileコマンドや write memory コマンドを使うこともできます。

#### myswitch# copy running-config startup-config Enter

図 コマンドリファレンス / 運用・管理 / システム / 設定の保存

# STEP 7 ログアウトする

コマンドラインインターフェースでの操作が終了したら、ログアウトします。

myswitch# **exit** Enter

◎ コマンドリファレンス / 運用・管理 / システム / コマンドモード

# 3

# 付録

この章では、トラブル解決、本製品の仕様、保証とユーザーサ ポートについて説明しています。

# 3.1 困ったときに

本製品の使用中になんらかのトラブルが発生したときの解決方法を紹介します。

# 自己診断テストの結果を確認する

本製品は自己診断機能を備えています。異常発生時には起動メッセージにエラー内容が 表示されます。

正常な起動時には次のようなメッセージが表示されます。

| Loading flash:x510-5.4.5.rel<br>Verifying release OK<br>Booting                                                                                                    |                   |                  |                                                     |
|----------------------------------------------------------------------------------------------------|-------------------|------------------|-----------------------------------------------------|
| Starting base/first<br>Mounting virtual filesystems                                                                                                    | [<br>[            | OK<br>OK         | ]<br>]                                              |
|                                                                                                    |                   |                  |                                                     |
| Allied Telesis Inc.<br>AlliedWare Plus (TM) v0.0.0<br>Current release filename:x510-5.4.5.rel<br>Original release filename: x510-5.4.5.rel<br>Built: Wed Jan 7 16:07:05 NZDT 2015<br>Mounting static filesystems                                                                                                    | [                 | OK               | ]                                                   |
|                                                                                                    |                   |                  |                                                     |
| Starting network/election.timeout<br>Received event network.enabled                                                                                                    | [                 | OK               | ]                                                   |
| Initializing HA processes:<br>auth, cntrd, epsr, hostd, hsl, imiproxyd, lldpd<br>loopprot, mstp, nsm, ripngd, rmon, sflowd, vrrpd<br>atmfd, bgpd, irdpd, lacp, ospf6d, ospfd, pdmd<br>pim6d, pimd, ripd, udldd, imi                                                                                                    |                   |                  |                                                     |
| Received event network.initialized<br>07:39:31 awplus-1 VCS[1068]: No neighboring members four<br>standalone configuration<br>Received event vcs.elected-master<br>07:39:31 awplus-1 VCS[1068]: Startup speed can be improv<br>1 enable' to configuration<br>07:39:31 awplus-1 VCS[1068]: Member 1 (eccd.6dc4.216e) H<br>Master | nd,<br>7ed<br>nas | uni<br>by<br>bec | t may be in a<br>adding 'no stack<br>ome the Active |
| Assigning Active Workload to HA processes:<br>hsl, nsm, lacpd, loopprotd, mstpd, rmond, sflowd<br>authd, epsrd, irdpd, lldpd, vrrpd, imi, imiproxyd                                                                                                    |                   |                  |                                                     |
| Received event network.activated                                                                                                    |                   |                  |                                                     |
| Loading default configuration<br>Warning: flash:/default.cfg does not exist, loading fact<br>                                                                                                    | cor               | y de             | faults.                                             |
| done!<br>Received event network.configured                                                                                                    |                   |                  |                                                     |
| awplus login:                                                                                                    |                   |                  |                                                     |

60

モジュールごとに、下記の3つステータスで結果が表示されます。

| OK    | 該当のモジュールが正常にロードされました                 |
|-------|--------------------------------------|
| INFO  | 該当のモジュールでエラーが発生しています。ただし、本製品の動作は可能な状 |
|       | 態です                                  |
| ERROR | 該当のモジュールでエラーが発生し、本製品の動作に影響がでる可能性がありま |
|       | व                                    |

上記以外に、特定の情報がINFOまたはERRORで起動メッセージ内に表示される場合も あります。

を 起動メッセージは、本製品にTelnetでログインしているときは表示されません。 ヒント

# LED 表示を確認する

LEDの状態を観察してください。LEDの状態は問題解決に役立ちますので、お問い合わせの前にどのように表示されるかを確認してください。

# ログを確認する

. . .

本製品が生成するログを見ることにより、原因を究明できる場合があります。 メモリーに保存されているログ、すなわち、bufferedログ(RAM上に保存されたログ) とpermanentログ(NVSに保存されたログ)の内容を見るには、それぞれ特権EXECモ ードの show log コマンド、show log permanent コマンドを使います。

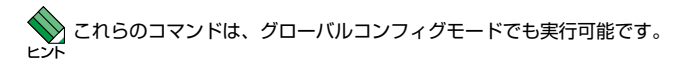

```
awplus# show log Enter
```

```
<date> <time> <facility>.<severity> <program[<pid>]>: <message>
2015 Jan 6 07:38:38 kern.notice awplus kernel: number of CFI chips: 1
2015 Jan 6 07:38:39 kern.notice awplus kernel: Bridge firewalling registered
2015 Jan 6 07:38:39 kern.notice awplus kernel: RAMDISK: squashfs filesystem
found at block 0
2015 Jan 6 07:39:11 daemon.notice awplus-1 rpc.statd[1563]: Version 1.2.5
starting
2015 Jan 6 07:39:11 daemon.notice awplus-1 rpc.statd[1563]: Initializing NSM
state
2015 Jan 6 07:39:11 daemon.notice awplus-1 rpc.statd[1572]: Version 1.2.5
starting
2015 Jan 6 07:39:11 daemon.notice awplus-1 rpc.mountd[1589]: Version 1.2.5
starting
```

本製品が生成するログメッセージは次の各フィールドで構成されています。

#### <date> <time> <facility>.<severity> <program[<pid>]>: <message>

各フィールドの意味は次のとおりです。

| フィールド名                             | 説明                                    |
|------------------------------------|---------------------------------------|
| date                               | メッセージの生成日付                            |
| time                               | メッセージの生成時刻                            |
| facility                           | ファシリティー。どの機能グループに関連するメッセージかを示す(別表を参照) |
| severity ログレベル。メッセージの重大さを示す(別表を参照) |                                       |
| program[pid]                       | メッセージを生成したプログラムの名前とプロセス ID (PID)      |
| message                            | メッセージ本文                               |

ファシリティー (facility)には次のものがあります。

| 名称       | 説明                   |
|----------|----------------------|
| auth     | 認証サブシステム             |
| authpriv | 認証サブシステム(機密性の高いもの)   |
| cron     | 定期実行デーモン (crond)     |
| daemon   | システムデーモン             |
| ftp      | ファイル転送サブシステム         |
| kern     | カーネル                 |
| lpr      | プリンタースプーラーサブシステム     |
| mail     | メールサブシステム            |
| news     | ネットニュースサブシステム        |
| syslog   | syslogデーモン (syslogd) |
| user     | ユーザープロセス             |
| uucp     | UUCPサブシステム           |

ログレベル (severity) には次のものがあります。

各レベルには番号と名称が付けられており、番号は小さいほど重大であることを示しま す。

| 数字 | 名称            | 説明                             |
|----|---------------|--------------------------------|
| 0  | emergencies   | システムが使用不能であることを示す              |
| 1  | alerts        | ただちに対処を要する状況であることを示す           |
| 2  | critical      | 重大な問題が発生したことを示す                |
| 3  | errors        | 一般的なエラーメッセージ                   |
| 4  | warnings      | 警告メッセージ                        |
| 5  | notices       | エラーではないが、管理者の注意を要するかもしれないメッセージ |
| 6  | informational | 通常運用における詳細情報                   |
| 7  | debugging     | きわめて詳細な情報                      |

# トラブル例

## 電源ケーブルを接続してもステータス (7セグメント) LED が点灯しない

## 正しい電源ケーブルを使用していますか

同梱の電源ケーブルはAC100V用です。AC200Vで使用する場合は、設置業者に ご相談ください。

#### 電源ケーブルが正しく接続されていますか

# 電源コンセントには、電源が供給されていますか 別の電源コンセントに接続してください。

#### ステータス(7セグメント)LEDは点灯するが、正しく動作しない

電源をオフにしたあと、すぐにオンにしていませんか 電源をオフにしてから再度オンにする場合は、しばらく間をあけてください。

#### ケーブルを接続してもL/A LEDが点灯しない

接続先の機器の電源は入っていますか

ネットワークインターフェースカードに障害はありませんか

#### 通信モードは接続先の機器と通信可能な組み合わせに設定されていますか

speedコマンドおよびduplexコマンド(インターフェースモード)でポートの通信 モードを設定することができます。接続先の機器を確認して、通信モードが正しい 組み合わせになるように設定してください。

#### 正しいUTPケーブルを使用していますか

#### ○ UTPケーブルのカテゴリー

10BASE-Tの場合はカテゴリー3以上、100BASE-TXの場合はカテゴリー5以上、 1000BASE-Tの場合はエンハンスド・カテゴリー5以上のUTPケーブルを使用し てください。

#### ○ UTPケーブルのタイプ

MDI/MDI-X自動認識機能により、接続先のポートの種類(MDI/MDI-X)にかかわ らず、ストレート/クロスのどちらのケーブルタイプでも使用することができます。 本製品のMDI/MDI-X自動認識機能は、ポートの通信速度、デュプレックスの設定 にかかわらず、どの通信モードでも有効にすることができます。

#### ○ UTPケーブルの長さ

ケーブル長は最大100mと規定されています。

#### ▲ 40ページ「ネットワーク機器を接続する」

#### 正しい光ファイバーケーブルを使用していますか

○ 光ファイバーケーブルのタイプ

マルチモードファイバーの場合は、コア / クラッド径が50/125  $\mu$  m (ITU-T G.651 準拠)、または62.5/125  $\mu$  mのものを使用してください。

シングルモードファイバーの場合は、ITU-T G.652 準拠のものを使用してください。 SFP/SFP+/スタックモジュールの種類によって、使用する光ファイバーが異なり ます。マルチモードファイバーが使用できるのは、AT-SPSX、AT-SPSX2、AT-SPLX10、AT-SPBDM-A・B、AT-SP10SRですので、ご注意ください。

なお、AT-SPLX10の接続にマルチモードファイバーを使用する場合は、対応する モード・コンディショニング・パッチコードを使用してください。

また、AT-SPLX40、AT-SPZX80、AT-SPBD40-13/I·14/I、AT-SPBD80-A·Bは、 使用環境によっては、アッテネーターが必要となる場合があります。

## ○ 光ファイバーケーブルの長さ

最大伝送距離は、40ページ「ネットワーク機器を接続する」でご確認ください。光 ファイバーケーブルの仕様や使用環境によって伝送距離が異なりますので、ご注意 ください。

○ 光ファイバーケーブルは正しく接続されていますか

AT-SPBDシリーズ以外のSFP/SFP+で使用する光ファイパーケーブルは2本で1 対になっています。本製品のTXを接続先の機器のRXに、本製品のRXを接続先の 機器のTXに接続してください。

AT-SPBDシリーズは、送受信で異なる波長の光を用いるため、1本の光ファイパ ーケーブルで通信ができます。

④照 40ページ「ネットワーク機器を接続する」

#### エコLEDに設定されていませんか

本体前面LED ON/OFFボタンの設定を確認してください。LED OFFに設定すると、 ステータスLED(7セグメントLEDの横セグメント)を除くすべてのLEDが消灯し ます。

## 正しいモジュールを使用していますか(SFP/SFP+スロットの末尾2ポート)

AT-x510L-28GT/GPのポート27,28、AT-x510L-52GT/GPのポート51,52は、 拡張用のスイッチポートとVCS用のスタックポートとの兼用ポートです。

CLI上で、VCS機能を有効に設定するとスタックポートに、無効に設定するとスイ ッチポートになります。

VCS機能有効時にSFP/SFP+、あるいはVCS無効時にスタックモジュールという 誤った組み合わせでモジュールを装着すると、エラーになり該当ポートは無効化さ れます。

VCS機能の有効・無効を確認して、正しいモジュールを装着してください。

⑧ 35ページ「SFP/SFP+/スタックモジュールを取り付ける」

### L/A LEDは点灯するが、通信できない

## ポートが無効 (Disabled) に設定されていませんか

show interface コマンド(非特権EXECモード)でポートステータス (administrativestate)を確認してください。

無効に設定されているポートを有効化するには、shutdownコマンド(インターフェースモード)をno形式で実行してください。

### PoE給電ができない

#### PoE給電機能が無効に設定されていませんか

show power-inline コマンド(非特権 EXEC モード)で PoE 給電機能の有効・無効 (Admin)を確認してください。

#### PoEポートの出力電力が設定された上限値を上回っていませんか

show power-inlineコマンド(非特権EXECモード)でポートの出力電力上限値(Max (mW))を確認してください。

▲ 43ページ「PoE対応の受電機器を接続する」

# PoE電源の電力使用量が最大供給電力を上回っていませんか

クラス4受電機器は最大6ポート、クラス3受電機器は最大12ポート、クラス2受 電機器は最大26ポート同時に給電ができます。

PoE電源の電力使用量が最大供給電力を上回ると、power-inline priorityコマンド (インターフェースモード)でプライオリティーを設定している場合、優先度の低い 「low」のポートから、同一プライオリティーの場合はポート番号の一番大きいポー トから給電を停止します。

፪Ⅲ 43ページ「PoE対応の受電機器を接続する」

## 正しいUTPケーブルを使用していますか

下表を参照して、正しいカテゴリーのUTPケーブルを使用してください。 PoE受電機器の接続には、8線結線のストレートタイプのUTPケーブルをおすすめ します。

|            | DoFま対応の機聖       | PoE受電機器        |                 |  |
|------------|-----------------|----------------|-----------------|--|
| _          | 「しこチトン」ルレンの成品   | IEEE 802.3af対応 | IEEE 802.3at対応  |  |
| 10BASE-T   | カテゴリー 3 以上      | カテゴリー 5以上      | エンハンスド・カテゴリー5以上 |  |
| 100BASE-TX | カテゴリー 5以上       | カテゴリー 5以上      | エンハンスド・カテゴリー5以上 |  |
| 1000BASE-T | エンハンスド・カテゴリー5以上 |                |                 |  |

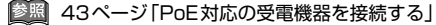

# コンソールターミナルに文字が入力できない

ケーブルや変換コネクターが正しく接続されていますか

本製品のコンソールポートは、RJ-45コネクターを使用しています。ケーブルは弊 社販売品の「CentreCOM VT-Kit2 plus」、または「CentreCOM VT-Kit2」を使用 してください。ご使用のコンソールのシリアルポートがD-Sub 9ピン(オス)以外 の場合は、別途変換コネクターをご用意ください。

なお、「CentreCOM VT-Kit2 plus」は、USBポートへの接続が可能です。USBポート使用時の対応OSは弊社ホームページにてご確認ください。

経験 49ページ「コンソールを接続する」

#### 通信ソフトウェアを2つ以上同時に起動していませんか

同一のCOMポートを使用する通信ソフトウェアを複数起動すると、COMポートにおいて競合が発生し、通信できない、または不安定になるなどの障害が発生します。

#### 通信ソフトウェアの設定内容(通信条件)は正しいですか

本製品を接続しているCOMポート名と、通信ソフトウェアで設定しているCOM ポート名が一致しているかを確認してください。 また、通信速度の設定が本製品とCOMポートで一致しているかを確認してくださ

また、通信速度の設定が本製品としOMホートで一致しているかを確認してくたさい。本製品の通信速度は9600bpsです。

#### コンソールターミナルで文字化けする

COMポートの通信速度は正しいですか

通信速度の設定が本製品とCOMポートで一致しているかを確認してください。 COMポートの設定が9600bps以外に設定されていると文字化けを起こします。

## 文字入力モードは英数半角モードになっていますか

全角文字や半角カナは入力しないでください。通常、AT互換機では[Att]キーを押し ながら[全角/半角]キーを押して入力モードの切り替えを行います。

# 3.2 仕 様

ここでは、コネクターのピンアサインやケーブルの結線、電源部や環境条件など本製品 の仕様について説明します。

# コネクター・ケーブル仕様

# 10/100/1000BASE-T(PoE)インターフェース

RJ-45型のモジュラージャックを使用しています。

|          | コンタクト | 1000BASE-T |         | 10BASE-T/100BASE-TX |           |
|----------|-------|------------|---------|---------------------|-----------|
| 12345678 |       | MDI        | MDI-X   | MDI信号               | MDI-X信号   |
|          | 1     | BI_DA +    | BI_DB + | TD + (送信)           | RD + (受信) |
|          | 2     | BI_DA –    | BI_DB   | TD (送信)             | RD - (受信) |
|          | З     | BI_DB+     | BI_DA + | RD + (受信)           | TD + (送信) |
|          | 4     | BI_DC +    | BI_DD + | 未使用                 | 未使用       |
|          | 5     | BI_DC -    | BI_DD - | 未使用                 | 未使用       |
|          | 6     | BI_DB -    | BI_DA – | RD - (受信)           | TD (送信)   |
|          | 7     | BI_DD +    | BI_DC + | 未使用                 | 未使用       |
|          | 8     | BI_DD -    | BI_DC - | 未使用                 | 未使用       |

| コンタクト | PoE      |  |
|-------|----------|--|
| 1000  | オルタナティブA |  |
| 1     | - V      |  |
| 2     | - V      |  |
| 3     | + V      |  |
| 4     | 未使用      |  |
| 5     | 未使用      |  |
| 6     | + V      |  |
| 7     | 未使用      |  |
| 8     | 未使用      |  |

ケーブルの結線は下図のとおりです。

○10BASE-T/100BASE-TX

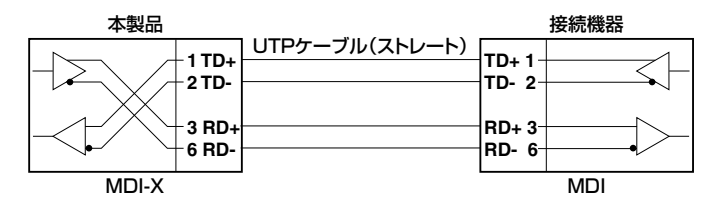

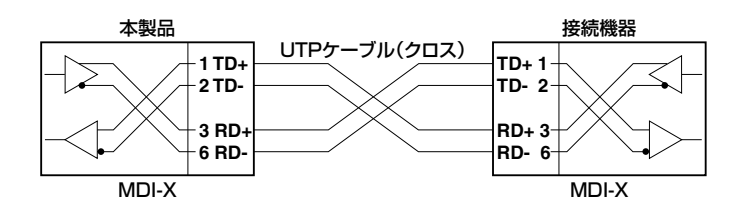

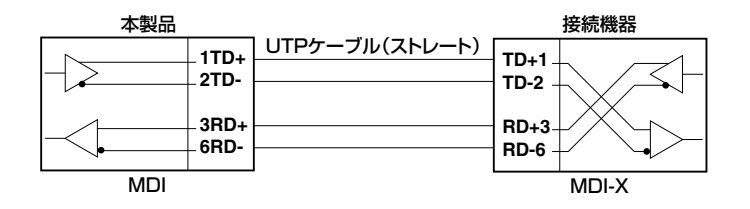

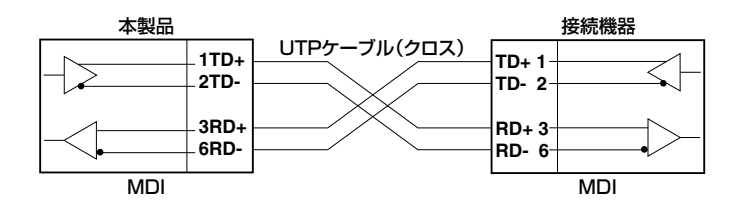

○1000BASE-T

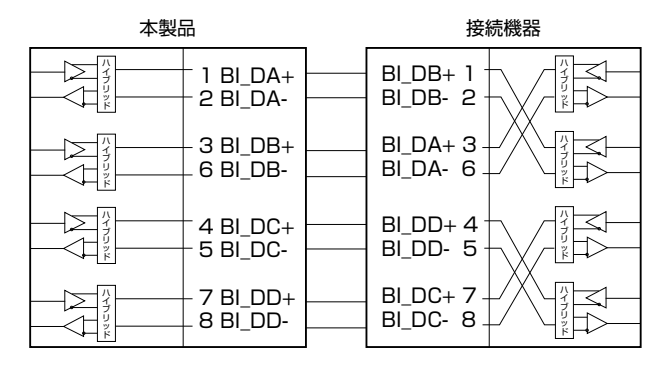

# RS-232インターフェース

RJ-45型のモジュラージャックを使用しています。

| RS-232<br>DCE | 信号名(JIS規格) | 信号内容  |
|---------------|------------|-------|
| 1             | RTS (RS)   | 送信要求  |
| 2             | NOT USED   | 未使用   |
| 3             | TXD (SD)   | 送信データ |
| 4             | GND (SG)   | 信号用接地 |
| 5             | GND (SG)   | 信号用接地 |
| 6             | RXD (RD)   | 受信データ |
| 7             | NOT USED   | 未使用   |
| 8             | CTS (CS)   | 送信可   |

# USBインターフェース

12345678

USB 2.0のタイプA(メス)コネクターを使用しています。

# 本製品の仕様

|                   | AT-x510L-                                                            |                        |                                       |                |  |
|-------------------|----------------------------------------------------------------------|------------------------|---------------------------------------|----------------|--|
|                   | 28GT                                                                 | 52GT                   | 28GP                                  | 52GP           |  |
| 準拠規格              |                                                                      |                        |                                       |                |  |
|                   | IEEE 802.3 10BASE-T                                                  |                        |                                       |                |  |
|                   | IEEE 802.3u 100BASE-TX                                               |                        |                                       |                |  |
|                   | IEEE 802.3z 1000BASE-SX/LX*1                                         |                        |                                       |                |  |
|                   | IEEE 802.3ab 1000BASE-T                                              |                        |                                       |                |  |
|                   | IEEE 802.3ah 1000BASE-BX10*1                                         |                        |                                       |                |  |
|                   | IEEE 802.3ae 10GBASE-LR/SR/ER*2                                      |                        |                                       |                |  |
|                   | IEEE 802.3x Flow Control                                             |                        |                                       |                |  |
|                   | IEEE 802.3af Power over Ethernet (AT-x510L-28GP / AT-x510L-52GPのみ)   |                        |                                       |                |  |
|                   | IEEE 802.3at Power over Ethernet+(AT-x510L-28GP / AT-x510L-52GPのみ)   |                        |                                       |                |  |
|                   | IEEE 802.3az Energy-Efficient Ethernet,                              |                        |                                       |                |  |
|                   | IEEE 802.1D-2004 Spanning Tree, Rapid Spanning Tree <sup>*3</sup>    |                        |                                       |                |  |
|                   | IEEE 802.1Q-2003 GVRP                                                |                        |                                       |                |  |
|                   | IEEE 802.1Q-2005 VLAN Tagging, Multiple Spanning Tree <sup>**4</sup> |                        |                                       |                |  |
|                   | IEEE 802.1X Port Based Network Access Control                        |                        |                                       |                |  |
|                   | IEEE 802.1AB Link Layer Discovery Protocol                           |                        |                                       |                |  |
|                   | IEEE 802.1p Class of Service, priority protocol                      |                        |                                       |                |  |
|                   | IEEE 802.1ax-2008                                                    | Link Aggregation (s    | tatic and dynamic) * <sup>E</sup>     | 5              |  |
| 適合規格              |                                                                      |                        |                                       |                |  |
| CE                | r                                                                    |                        |                                       |                |  |
| 安全規格              |                                                                      | UL60950-1, CSA-0       | C22.2 No.60950-1                      |                |  |
| EMI規格             | VCCIクラスA                                                             |                        |                                       |                |  |
| EU RoHS 指令        |                                                                      |                        |                                       |                |  |
| 電源部               |                                                                      |                        | · · · · · · · · · · · · · · · · · · · |                |  |
| 定格入力電圧            | AC100-240V                                                           | AC100-240V             | AC100-240V                            | AC100-240V     |  |
| 入力電圧範囲            | AC90-264V                                                            | AC90-260V              | AC90-                                 | -264V          |  |
|                   | 50/60Hz                                                              | 50/60Hz                | 50/60Hz                               | 50/60Hz        |  |
| 定格人力電流            | I.UA                                                                 | I.UA                   | 3.0A                                  | 3.0A           |  |
| 最大人刀電流(実測値)       | 0.97A                                                                | 0.96A                  | 3.3A                                  | 3.6A           |  |
| 平均消費電力            | 41W                                                                  | 69W                    | 150W                                  | 170W           |  |
|                   | (最大52W) <sup>200</sup>                                               | (最大86W) <sup>200</sup> | (最大290W)**                            | (最大320W)***    |  |
| 平均発熱量             | I50kJ/h                                                              | 240kJ/h                | 540kJ/h                               | 630kJ/h        |  |
|                   | (最大 190kJ/n) <sup>20</sup>                                           | (最大310kJ/h)***         | [(最大   100kJ/h)**                     | (最大1200kJ/h)** |  |
| POE (AI-x510L-280 | aP / AT-x510L-52GP                                                   | のみ)                    |                                       | — . — » A      |  |
| h 电 力 式           | —                                                                    |                        | オルタナティフA 株式会社:10500                   |                |  |
| 最大供給電力            |                                                                      |                        | 装直全体:185W                             |                |  |
|                   |                                                                      | _                      | 1 ボートあたり:30W                          |                |  |

|           | AT-x510L-                                                      |                                       |                               |          |  |
|-----------|----------------------------------------------------------------|---------------------------------------|-------------------------------|----------|--|
|           | 28GT                                                           | 52GT                                  | 28GP                          | 52GP     |  |
| 環境条件      | ·                                                              | · · · · · · · · · · · · · · · · · · · |                               |          |  |
| 保管時温度     |                                                                | -20~                                  | -60°C                         |          |  |
| 保管時湿度     |                                                                | 95%以下(編                               | 「露なきこと)                       |          |  |
| 動作時温度     | 0∼45℃                                                          | 0∼45℃                                 | 0~40°C                        | 0∼45℃    |  |
| 動作時湿度     |                                                                | 90%以下(結                               | 「露なきこと)                       |          |  |
| 外形寸法      |                                                                |                                       |                               |          |  |
|           | 441 (W) × 323                                                  | (D) × 44 (H) mm                       | 441 (W) × 398 (D) × 44 (H) mm |          |  |
| 質量        |                                                                |                                       |                               |          |  |
|           | 4.2kg                                                          | 4.8kg                                 | 5.2kg                         | 5.7kg    |  |
| スイッチング方式  |                                                                |                                       |                               |          |  |
|           |                                                                | ストア&フ                                 | フォワード                         |          |  |
| MACアドレス登録 | 数                                                              |                                       |                               |          |  |
|           |                                                                | 16K (                                 | 最大)                           |          |  |
| メモリー容量    |                                                                |                                       |                               |          |  |
| フラッシュメモリー | 64MByte                                                        | 64MByte                               | 64MByte                       | 64MByte  |  |
| メインメモリー   | 512MByte                                                       | 512MByte                              | 512MByte                      | 512MByte |  |
| USBポート    |                                                                | · · · · · · · · · · · · · · · · · · · |                               |          |  |
| コネクター     |                                                                | タイプA                                  | A (メス)                        |          |  |
| USB       | USB2.0                                                         |                                       |                               |          |  |
| サポートするMIB |                                                                |                                       |                               |          |  |
|           | MIB II (RFC1213)                                               |                                       |                               |          |  |
|           | IPフォワーディングテ・                                                   | ーブル MIB (RFC2096)                     | )                             |          |  |
|           | 拡張ブリッジ MIB (RF0                                                | C2674) <sup>**8</sup>                 |                               |          |  |
|           | RMON MIB (RFC2819 [1,2,3,9グループ] )                              |                                       |                               |          |  |
|           | インターフェース拡張グループ MIB (RFC2863)                                   |                                       |                               |          |  |
|           | SNMPv3 MIB (RFC3411~RFC3415)                                   |                                       |                               |          |  |
|           | SNMPv2 MIB (RFC3418)                                           |                                       |                               |          |  |
|           | PoE MIB(RFC3621) (AT-x510L-28GP / AT-x510L-52GPのみ)             |                                       |                               |          |  |
|           | イーサネットMIB (RFC3635)                                            |                                       |                               |          |  |
|           | 802.3 MAU MIB (RFC3636)                                        |                                       |                               |          |  |
|           | ブリッジMIB (RFC4188)                                              |                                       |                               |          |  |
|           | RSTP MIB (RFC4318)                                             |                                       |                               |          |  |
|           | DISMAN ping MIB (RFC4560)                                      |                                       |                               |          |  |
|           | LLDP MIB (IEEE 802.1AB)                                        |                                       |                               |          |  |
|           | LLDP-MED MIB (ANSI/TIA-1057) (AT-x510L-28GP / AT-x510L-52GPのみ) |                                       |                               |          |  |
|           |                                                                |                                       |                               |          |  |
|           | フライベートMIB                                                      |                                       |                               |          |  |

- ※1 対応SFPモジュール装着時
- ※2 対応SFP+モジュール装着時(ライセンス(AT-x510L-FL07)が必要)
- ※3 IEEE 802.1w Rapid Spanning Treeを含む
- ※4 IEEE 802.1s Multiple Spanning Treeを含む
- ※5 IEEE 802.3adと同等
- ※6 AT-SP10LR×4個 使用時
- ※7 AT-SP10LR×4個 使用時 システム全体のPoE負荷:平均消費電力/発熱量=93W時、最大消費電力/発熱量=185W時
- ※8 Q-BRIDGE-MIBのみサポート

# 3.3 保証とユーザーサポート

# 保証、修理について

本製品の保証内容は、製品に添付されている「製品保証書」の「製品保証規定」に記載され ています。製品をご利用になる前にご確認ください。本製品の故障の際は、保証期間の 内外にかかわらず、弊社修理受付窓口へご連絡ください。

#### アライドテレシス株式会社 修理受付窓口

http://www.allied-telesis.co.jp/support/repair/

Tel: 00, 0120-860332

携帯電話/PHSからは: 045-476-6218 月~金(祝・祭日を除く) 9:00~12:00 13:00~17:00

# 保証の制限

本製品の使用または使用不能によって生じたいかなる損害(事業利益の損失、事業の中断、 事業情報の損失またはその他の金銭的損害を含み、またこれらに限定されない)につきま しても、弊社はその責を一切負わないものとします。

# ユーザーサポート

障害回避などのユーザーサポートは、次の「サポートに必要な情報」をご確認のうえ、弊 社サポートセンターへご連絡ください。

#### アライドテレシス株式会社 サポートセンター

http://www.allied-telesis.co.jp/support/info/

Tel: 0120-860772

携帯電話/PHSからは: 045-476-6203 月~金(祝・祭日を除く) 9:00~12:00 13:00~17:00

# サポートに必要な情報

お客様の環境で発生した様々な障害の原因を突き止め、迅速な障害の解消を行うために、 弊社担当者が障害の発生した環境を理解できるよう、以下の点についてお知らせください。なお、都合により連絡が遅れることもございますが、あらかじめご了承ください。

#### 1 一般事項

- サポートの依頼日
- お客様の会社、ご担当者
#### ご連絡先

すでに「サポートID番号」を取得している場合、サポートID番号をお知らせください。 サポートID番号をお知らせいただいた場合には、ご連絡住所などの詳細は省略して いただいてかまいません。

ご購入先

#### 2 使用しているハードウェア・ソフトウェアについて

- シリアル番号(S/N)、リビジョン(Rev)をお知らせください。
  シリアル番号とリビジョンは、本体に貼付されている(製品に同梱されている)シリアル番号シールに記載されています。
  - (例) ( s/N 007807G10400001 A1

S/N以降のひと続きの文字列がシリアル番号、スペース以降のアルファベットで始まる文字列(上記例の「A1」部分)がリビジョンです。

- ファームウェアバージョンをお知らせください。
  ファームウェアバージョンは、show system(非特権EXECモード)コマンドで表示されるシステム情報の[Software version]の項で確認できます。
- オプション(別売)製品を使用している場合は、製品名をお知らせください。

#### 3 問い合わせ内容について

- どのような症状が発生するのか、それはどのような状況で発生するのかをできる限り具体的に(再現できるように)お知らせください。
- エラーメッセージやエラーコードが表示される場合には、表示されるメッセージの 内容をお知らせください。
- 可能であれば、設定ファイルをお送りください(パスワードや固有名など差し障りのある情報は、抹消してお送りくださいますようお願いいたします)。

#### 4 ネットワーク構成について

- ネットワークとの接続状況や、使用されているネットワーク機器がわかる簡単な図 をお送りください。
- 他社の製品をご使用の場合は、メーカー名、機種名、バージョンなどをお知らせく ださい。

### ご注意

本書に関する著作権等の知的財産権は、アライドテレシス株式会社(弊社)の親会社であ るアライドテレシスホールディングス株式会社が所有しています。

アライドテレシスホールディングス株式会社の同意を得ることなく、本書の全体または 一部をコピーまたは転載しないでください。

弊社は、予告なく本書の全体または一部を修正・改訂することがあります。

また、弊社は改良のため製品の仕様を予告なく変更することがあります。

© 2015 アライドテレシスホールディングス株式会社

## 商標について

CentreCOMはアライドテレシスホールディングス株式会社の登録商標です。

Windowsは、米国Microsoft Corporationの米国およびその他の国における登録商標です。

本書の中に掲載されているソフトウェアまたは周辺機器の名称は、各メーカーの商標ま たは登録商標です。

### 電波障害自主規制について

この装置は、クラスA情報技術装置です。この装置を家庭環境で使用すると電波妨害を 引き起こすことがあります。この場合には使用者が適切な対策を講ずるよう要求される ことがあります。

VCCI-A

## 廃棄方法について

本製品を廃棄する場合は、法令・条例などに従って処理してください。詳しくは、各地方 自治体へお問い合わせいただきますようお願いいたします。

## 輸出管理と国外使用について

お客様は、弊社販売製品を日本国外への持ち出しまたは「外国為替及び外国貿易法」にいう非居住者へ提供する場合、「外国為替及び外国貿易法」を含む日本政府および外国政府 の輸出関連法規を厳密に遵守することに同意し、必要とされるすべての手続きをお客様 の責任と費用で行うことといたします。

弊社販売製品は日本国内仕様であり、日本国外においては製品保証および品質保証の対象外になり、製品サポートおよび修理など一切のサービスが受けられません。

## マニュアルバージョン

2015年 2月 Rev.A 初版

# アライドテレシス株式会社